# <u>Ges2018</u>

# Inhaltsverzeichnis

| 1. Icon-Datenbank                                               | 3        |
|-----------------------------------------------------------------|----------|
| 2. Geänderte Farben in allen Dialogen                           | 3        |
| 3. Menü Punkt Suche                                             | 4        |
| 3.1. Ausgliederung – eigener Menüpunkt                          | 4        |
| 3.2. Suche nach Orten                                           | 4        |
| 3.3 Suchformular der Orte                                       | 5        |
| 3.4 Ergebnis der Suche nach Orten                               | 5        |
| 4. Suchdialog                                                   | 6        |
| 4.1. Spaltenbreite                                              | 6        |
| 4.2. Sortierung                                                 | 6        |
| 4.3. Suchen nach Datum                                          | 7        |
| 4.4. Anzeige der Familien                                       | 7        |
| 4.5. Anpassung der Spaltenbreite                                | 7        |
| 5. Schriftarten für Eingabemasken                               | 9        |
| 6. Map-Anzeige                                                  | 12       |
| 7. Verarbeitung von Tabellen (Verkartung)                       | 13       |
| 8. Massenänderungen mit der Datentabelle                        | 14       |
| 9. Anzeige des letzten Bearbeiters                              | 15       |
| 10. Einstellungen beim Drucken                                  | 16       |
| 10.1. Steuerung der Zusatzfelder                                | 16       |
| 10.2. Individuelle Druckeinstellung für Kapitel                 | 17       |
| 11. Zusatzfelder definieren                                     | 18       |
| 12. Gedcom Import und Export optimieren                         | 19       |
| 12.1 Datenschutz beim Gedcomexport                              | 20       |
| 13. Mehrfache Quellen in den Ereignissen                        | 21       |
| 14. Vorschaudateien                                             | 22       |
| 15. Ubernahme von Orten aus der Ortsgenealogie                  | 23       |
| 15.1 Pflege der Ortsgenealogien                                 | 23       |
| 15.2 Suche von Orten in der Ortsgenealogie                      | 24       |
| 15.3. Ortsdubletten                                             | 24       |
| 15.4. Datumseingabe                                             | 24       |
| 15.5. Art - Historie der Art.                                   | 23       |
| 15.6. Ort kopieren.                                             | 25       |
| 16. Ortsverwaltung                                              | 26       |
| 16.1. Zusatzielder.                                             | 26       |
| 16.2. Ortestammolatt.                                           | 20       |
| 16.3. Fur Ortsiamilienbuch.                                     | / 2      |
| 10.4. GOV-Suche                                                 | 28<br>20 |
| 17. GOV-Gruppen                                                 | 29<br>20 |
| 18. OFB-Erweiterungen                                           | 30<br>20 |
| 18.2 Derechnung                                                 | 30<br>20 |
| 18.2. Detectiliung                                              | 30       |
| 10.2.1 Eminutung der FamilienNr                                 | 3U<br>21 |
| 10.2.2 Ethinuung uci Familiciini<br>18.2.3 Übernahme der Eltern |          |
| 18.2.4 Stevenung externer Familien                              | +د<br>رد |
| 18.2.5 Abweichende Startnummer                                  | 34<br>25 |
|                                                                 |          |

| 18.2.6 Familien sortieren ohne "von","de","Schulte" etc |       |
|---------------------------------------------------------|-------|
| 18.3. Ausdruck                                          |       |
| 18.3.1 Druck der Kinder                                 |       |
| 18.3.2 Druck von Bildern                                |       |
| 18.3.3 Ausgabe von Trennlinien                          |       |
| 18.4. Sortierung der Quellen                            |       |
| 18.5. Ausgabe von Höfen/Hausstätten                     |       |
| 18.6. Querverweise bei mehrbändigen OFB                 | 41    |
| 19. Technische Erweiterungen                            | 42    |
| 19.1. Multiuser-Betrieb.                                | 42    |
| 19.2. FireBird 3.0                                      | 42    |
| 20. Mehrfachrufnamen                                    | 43    |
| 21. Bildlaufleiste                                      | 44    |
| 22. Programme/Tools/Zusatzfelder verdichten             | 45    |
| 23. Datenqualität                                       | 46    |
| 23.1. Quellen                                           | 46    |
| 23.2. Datumseingaben                                    | 47    |
| 23.3. Prüfen und berichtigen                            | 47    |
| 24. LateX Grafik                                        | 48    |
| 24.1 Installation                                       |       |
| 24.2 Menü Punkt LateX Grafik                            | 48    |
| 24.3 Mit LateX arbeiten                                 | 48    |
| 24.4 Das LateX Menü                                     | 49    |
| 24.5 Parameter                                          | 50    |
| 24.6 Generationen                                       | 50    |
| 24.7 Datumsformat                                       | 51    |
| 24.8 Größen                                             | 51    |
| 24.9 Überschrift                                        |       |
| 24.10 Textblock                                         |       |
| 24.11 Einstellungen bei der Ahnengrafik                 | 53    |
| 24.12 Heiratslabel                                      | 53    |
| 24.13 Linien                                            | 53    |
| 24.15 Implex                                            | 54    |
| 24.15 Änderungen aus der Vorschau heraus                | 54-55 |
| 24.16 PDF – Ausgabe                                     |       |
|                                                         |       |

#### 1. Icon-Datenbank

Unter C:\GESW2018\INIT gibt es eine Datenbank ORTICONS.FDB.

Wenn beim Start im Verzeichnis C:\GESW2018\INIT\ICONS Dateien vorhanden sind, werden diese während des Startvorganges in die Datenbank geladen. Das kann u.U. Länger dauern. Die in die Datenbank geladenen Icons werden gelöscht.

Die eigene Icon-Sammlung sollte also immer an einer anderes Stelle zusätzlich gespeichert sein. Mit dieser Änderung wird immer nur eine Datei beim Update runtergeladen. Auch konnten in der Vergangenheit einzelne Dateien mit Sonderzeichen (z.B. aus Polen usw.) nicht per Update übertragen werden. Ebenso einzelne Fehler, dass z.B. einzelne Daten unvollständig übertragen wurden sollten der Vergangenheit angehören.

### 2. Geänderte Farben in allen Dialogen

Bei den einzelnen Masken wird zwischen änderbare (gelb) und nicht änderbare (bläulich) Felder farblich unterschieden. Bei den nicht änderbaren Feldern muss man in der Regel Untermasken zur Änderung aufrufen.

| Pers-Nr: | 2539   | Ahne: |  |
|----------|--------|-------|--|
| Name     | Abel   |       |  |
| /orname  | Ulrich |       |  |
| Geburt   | *1662  | VOF   |  |
| Taufe    |        |       |  |

2.1 farbige Markierungen in der Suche nach Suchbegriffen:

Um bei der Suche nach Suchbegriffen zu verhindern, dass Voreinstellungen übersehen werden, sind Einträge in den Sondereinstellungen nun farbig gekennzeichnet. Nach welchen Kriterien soll gesucht werden ?

|                   | ich weichen Kiltenen son ges |                                            |
|-------------------|------------------------------|--------------------------------------------|
| □ Volltext Name   | mechsner                     |                                            |
| Vorname           |                              |                                            |
| Sippe             |                              | ]                                          |
| Titel             | ⊡ 1. Anzeigen                | Gruppe:                                    |
| Beruf             |                              | Sex                                        |
| Geb-Ort/lebt im   | 800                          | <mark>☑ nur Männlich</mark> □ nur Weiblich |
| Tod-Ort/-Jahr     | 900                          | Datei für manuelle Wahl                    |
| Heimat-Ort/ -Jahr |                              | erstellen.                                 |
| Heirats-Ort/      |                              |                                            |
| Name              | alle Ehen                    |                                            |
| Vorname           | :                            |                                            |
| Vater             |                              |                                            |
| Name              |                              |                                            |
| Vorname:          |                              |                                            |
| Beruf:            |                              |                                            |
| Mutter            |                              | 7                                          |
| Name:             |                              | gefunden:                                  |
| Vorname:          |                              |                                            |
| verlassen         | A suchen                     |                                            |
|                   |                              |                                            |

### 3. Menü Punkt Suche

#### 3.1. Ausgliederung – eigener Menüpunkt

Für die Suche wurde ein eigener Menü Punkt eingerichtet, Neben der Suche nach Personen und Familien ist jetzt auch eine Suche nach Orten möglich. Die Suche nach Personen und Familien gliedert sich in die Suche nach Namen und in die Suche nach Suchbegriffen. Die Suche nach Nummern ist nach wie vor bei Personen/Familien angsiedelt.

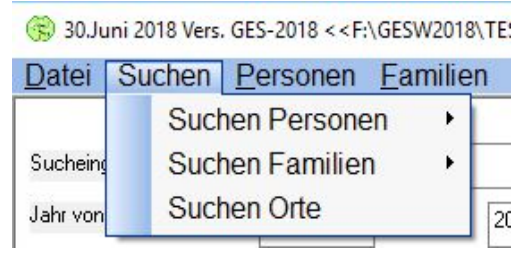

#### 3.2. Suche nach Orten

Ganz neu ist die Suche nach Orten. Diese Ergänzung ist nötig geworden, weil ein Ort je nach dem wie ausführlich die Hierarchie der Namen und Gehört-zu ausgefüllt ist, im Ortebaum mehrfach, in der Ortsliste aber nur (mit der Ortsnummer) einmal erscheint und zwar mit dem im Fragezeichenfeld zuletzt eingetragenem Begriff. Im Ortebaum ist es also schwierig geworden, einen Ort zu finden, insbesondere, wenn der Name oder Teile davon, mehrfach vorkommt.

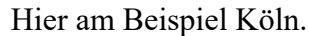

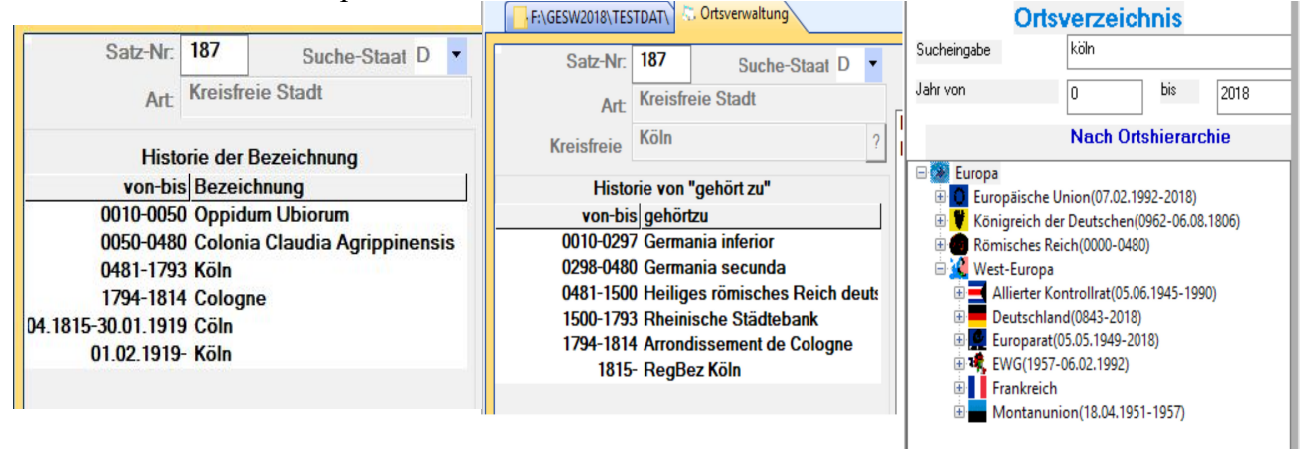

#### F:\GESW2018\TESTDAT\ 😓 Ortsverwaltung 😓 Ortetauschenformular: Orte tauschen 🔀

| alt/neu mit                                                             | II. Französisches Kaiserreich ",Frankreich, F,# 169                                | ^ |
|-------------------------------------------------------------------------|------------------------------------------------------------------------------------|---|
| <d klicks<="" td=""><td>Indonesien "Indonesien, "# 69</td><td></td></d> | Indonesien "Indonesien, "# 69                                                      |   |
| wählon                                                                  | Italien ",Italien,"# 72                                                            |   |
| der erete                                                               | Java ,,,Indonesien,,,# 70                                                          |   |
| der erste                                                               | Jawa Timur ,Jawa Timur,,Indonesien,,,# 71                                          |   |
| <d-kiick></d-kiick>                                                     | kein Ort ,,,,,,# 24                                                                |   |
| Destimmt                                                                | Köln ,Stadtkreis Köln,Nordrhein-Westfalen,Deutschland,50667,D,# 187                |   |
| neuen                                                                   | Königreich der Deutschen """# 103                                                  |   |
| neuen                                                                   | Kraj Bramborska ",,Deutschland,,D,# 137                                            |   |
|                                                                         | Kreis Detmold , Detmold, Nordrhein-Westfalen, Bundesrepublik Deutschland, , D, #46 | ~ |

### 3.3 Suchformular der Orte

| F:\G                | ESW2018\TESTD | AT\      |      |        |              | 4 |
|---------------------|---------------|----------|------|--------|--------------|---|
| on bis Art          | Ort           | Kreis    | Land | zu Art | zu Ort       |   |
|                     |               |          |      |        |              |   |
|                     |               |          |      |        |              |   |
|                     |               |          |      |        |              |   |
|                     |               |          |      |        |              |   |
|                     |               |          |      |        |              |   |
|                     |               |          |      |        |              |   |
|                     |               |          |      |        |              |   |
|                     |               |          |      |        |              |   |
|                     |               |          |      |        |              |   |
|                     |               |          |      |        |              |   |
|                     |               |          |      |        |              |   |
| C                   |               |          |      |        | >            |   |
| ht                  | Jahr von      | Jahr bis |      |        | genaue Suche |   |
|                     |               |          |      |        |              |   |
| 🕢 <u>v</u> erlasser | )             |          |      |        | Druck (hoch) |   |
|                     |               |          |      |        |              |   |
|                     |               |          |      |        |              |   |

Für die Suche nach Orten gibt es jetzt ein Suchformular:

Wie beim Suchformular der Personen/Familien trägt man den Suchbegriff ein und betätigt die Entertaste. Die Suche lässt sich durch die Jahre in denen der Ort vorkommt einschränken.

Eine genaue Suche ist dann sinnvoll, wenn Teile des Ortsnamens auch in anderen Zusammesetzungen vorkommt (Köln = Neuköln, RegBez Köln usw.) Das Ergebnis der Suche lässt sich ausdrucken. Der Druck ist im Quer- und Hochformat möglich.

#### 3.4 Ergebnis der Suche nach Orten

Im Suchformular der Orte wird ein Ort mit allen Variationen und Zugehörigkeiten angezeigt.

Damit ist es auch möglich einen Ort, zu finden der seinen Namen geändert hat. So findet man Köln auch unter Cöln oder Colonia. Dabei ist es natürlich immer der gleiche Ort und nicht mehrere Eingaben.

| F:\GES      | W2018\TESTDAT    | erwaltung   |        |                     |             |                       |
|-------------|------------------|-------------|--------|---------------------|-------------|-----------------------|
| von bis     | Art              | Ort         | Kreis  | Land                | zu Art      | zu Ort                |
| 962 149     | Kreisfreie Stadt | Köln        | Stadt  | Nordrhein-Westfalen | Königreich  | Heiliges Römisches F  |
| 500 150     | Kreisfreie Stadt | Köln        | Stadtk | Nordrhein-Westfalen | Königreich  | Heiliges römisches Re |
| 540 179     | Kreisfreie Stadt | Köln        | Stadtk | Nordrhein-Westfalen | Reichsfürst | Rheinische Städteban  |
| 919 191     | Kreisfreie Stadt | Köln        | Stadtk | Nordrhein-Westfalen | Regierungsl | RegBez Cöln           |
| 919 999     | Kreisfreie Stadt | Köln        | Stadtk | Nordrhein-Westfalen | Regierungsl | RegBez Köln           |
| 919 194     | Regierungsbezirk | RegBez Köln |        | Nordrhein-Westfalen | Provinz     | Rheinprovinz          |
| 949 999     | Regierungsbezirk | RegBez Köln |        | Nordrhein-Westfalen |             | Nordrhein-Westfalen   |
| 51 (M. 1)   |                  |             |        |                     |             |                       |
| Ort<br>köln | Jahr von         | Jahr bis    |        | ]                   |             | 🗌 genaue Suche        |
| 2 verlas    | sen              |             |        |                     |             | JDruck (hoch)         |

### 4. Suchdialog

### 4.1. Spaltenbreite

Mit der Maus kann man der markierten Position die Spaltenbreite verändern:

|                                           | n eingeben, andern             |            |     |            |            |        |        |         |
|-------------------------------------------|--------------------------------|------------|-----|------------|------------|--------|--------|---------|
| Name, Vorname                             | Tirel/Beruf                    | P          | Ζ   | Geb/Tauf   | Tod        | Heirat | Eltern | Pers-Nr |
| Ahlbrecht, geb. Cottbus, Anni Erna Frieda | Marktfrau                      | P          |     | 11.12.1746 | 1794u      | «3»    | «5»    | <12>    |
| Ahlbrecht, Heinrich Otto Georgius August  | Schäfer                        | P          |     | 30.04.1712 |            | «6»    | «10»   | <20>    |
| Ahlbracht and Major Hanriatta Schina      | and the Providence of the Part | P          |     | 00 05 1715 | 30 12 17/0 | "6w    | //11w  | <215    |
| Durch wiederholte Suche wird              | diasa Ändarun                  | a rijekajn | aia | aomacht    |            |        |        |         |

Durch wiederholte Suche wird diese Anderung rückgängig gemacht.

#### 4.2. Sortierung

Die Sortierung ist durch den Suchdialog vorgegeben. Man kann aber nach der Anzeige die Sortierung durch Klicken auf der Überschrift verändern.

Hält man die Shift-Taste gedrückt und klickt mit der Maus eine zusätzliche Spalte an, wird in der Reihenfolge der Spaltenmarkierung zuerst nach der ersten und dann nach der zweiten Spalte sortiert:

| 2.▼Name, Vorname                           | 1.▼Titel/Beruf                   | Ρ | Ζ | Geb/Tauf   | Tod        | Heirat | Eltern | Pers-Nr |  |
|--------------------------------------------|----------------------------------|---|---|------------|------------|--------|--------|---------|--|
| Albrecht, Emilie                           | Tagelöhnerin                     |   |   | 1868s      |            | «34»   |        | <87>    |  |
| Arndt, Adolf                               | Tagelöhner                       |   |   | 1879s      |            | «36»   |        | <97>    |  |
| Albrecht, Gottlieb                         | Tagelöhner                       |   |   | 1846s      | 1920       | «42»   |        | <127>   |  |
| Albrecht, August                           | Tagelöhner                       |   |   | 1844s      |            | «41»   |        | <120>   |  |
| Ahlbrechter, Rudolf                        | Schafknecht                      |   |   | 1684u      | 05.1771v   | «10»   |        | <31>    |  |
| Ahlbrecht, Heinrich Otto Georgius August   | Schäfer                          | Ρ |   | 30.04.1712 |            | «6»    | «10»   | <20>    |  |
| Ahlbrechter, Rudolf August Heinrich        | Obergefreiter Schmied            |   |   | 23.05.1772 |            | «20»   | «3»    | <15>    |  |
| Albrecht, Abraham Erich Anton ( Toni)      | Obergefreiter Buchdruckermeis    | Ρ |   | 30.04.1765 | 02.02.1829 | «2»    | «3»    | <7>     |  |
| Albrecht, geb. Bade, Inge Dora Frieda Else | Näherin                          | Ρ |   | 24.11.1768 |            | «2»    | «4»    | <8>     |  |
| Ahlbrecht, Johann Anton                    | Melker                           | Ρ |   | 12.09.1740 | 29.12.1816 | «3»    | «6»    | <11>    |  |
| Ahlbrecht, geb. Cottbus, Anni Erna Frieda  | Marktfrau                        | Ρ |   | 11.12.1746 | 1794u      | «3»    | «5»    | <12>    |  |
| Ahlbrecht, Martha                          | Magd                             |   |   | 04.09.1737 |            |        | «6»    | <25>    |  |
| Albrecht, geb. Faber, Eva Johanna Maria    | Lehrerin                         |   |   | 31.12.1799 | 10.1854n   | «1»    |        | <2>     |  |
| Arndt, August                              | Landwirt                         |   |   | 1845s      |            | «39»   |        | <106>   |  |
| Arndt, August                              | Landwirt                         |   |   | 1863s      |            | «40»   |        | <116>   |  |
| Arndt, Adolf                               | Landwirt                         |   |   | 1874s      |            | «35»   |        | <90>    |  |
| Albrecht, Robert                           | Landwirt                         |   |   | 1881s      |            | «38»   |        | <103>   |  |
| Albrecht, Martin                           | Landwirt                         |   |   | 1846s      | 1900       | «43»   |        | <131>   |  |
| Albrecht, Ferdinand III.                   | Hofkutscher                      |   |   | 27.09.1829 | 24.11.1868 |        | «1»    | <4>     |  |
| Albrecht, Anton Berthold August Wilhelm    | Dr. rer. pol. hc Buchdrucker Buc |   |   | 10.08.1790 | 12.11.1842 | «1»    | «2»    | <1>     |  |

#### 4.3. Suchen nach Datum

Sucht man nach einem Datum, ist eine normale Datumseingabe auch mit von-bis möglich.

| Geb/raul Gebuilson                              | OIT-INI INAIIIE, V   | omanio                       | Tou T    | nellat | Litem | Feis-i |
|-------------------------------------------------|----------------------|------------------------------|----------|--------|-------|--------|
| 20.12.1809 Wildungen, Waldeck-Frankenberg, He   | <li>12 Körning,</li> | Maria Klara Justine Ernestin | 12.1862n | «19»   |       | <46    |
| 06.06.1810 Detmold, Kreis Lippe, NRW, Deutschla | 2 Kohlman            | n, Georg August IV.          | 1885n    | «23»   |       | <58    |
|                                                 |                      |                              |          |        |       |        |
|                                                 |                      |                              |          |        |       |        |
|                                                 |                      |                              |          |        |       |        |
|                                                 |                      |                              |          |        |       |        |
|                                                 |                      |                              |          |        |       |        |
|                                                 |                      |                              |          |        |       |        |
|                                                 |                      |                              |          |        |       |        |
|                                                 |                      |                              |          |        |       |        |
|                                                 |                      |                              |          |        |       |        |
|                                                 |                      |                              |          |        |       |        |
|                                                 |                      |                              |          |        |       |        |
|                                                 |                      |                              |          |        |       |        |
|                                                 |                      |                              |          |        |       |        |
|                                                 |                      |                              |          |        |       |        |
|                                                 |                      |                              |          |        |       |        |
|                                                 |                      |                              |          |        |       |        |
|                                                 |                      |                              |          |        |       |        |
| b. TT.MM.JJJJ GebOrt I                          | Name                 | Vorname                      | Suchmode | us     | 0     |        |
| b. TT.MM.JJJJ GebOrt 1<br>02.1800-1810          | Name                 | Vorname                      | Suchmod  | lus    |       |        |

#### 4.4. Anzeige der Familien

Wird das Fenster breiter, "rutscht" die Anzeige der Personen rechts neben den Suchdialog.

| 28.September 2017 Vers. GES-2018 < <c:\gesw2018\te< p=""></c:\gesw2018\te<> | ESTDAT\>> - Josef Schnieder, 48301 Not | tuln[7461] - [C:\G | ESW2018\TESTDAT\] | l.         |        |            |            |                                   |
|-----------------------------------------------------------------------------|----------------------------------------|--------------------|-------------------|------------|--------|------------|------------|-----------------------------------|
| Datei Personen Eamilien Weiteres Drucken                                    | Daten Einstellungen Programme          | Hilfe              |                   |            |        |            |            |                                   |
| Name Vomame                                                                 | Titel/Benuf                            | P 7                | Geb/Tauf          | Tod        | Heirat | Eltern     | Ders-Nr    | 215                               |
| Ablbrecht geb Cottbus Anni Erna Erieda                                      | Marktfrau                              | P                  | 11 12 1746        | 1794       | «3»    | «5»        | <12>       | 94                                |
| Ablbrecht, Heinrich Otto Georgius August                                    | Schäfer                                | P                  | 30.04 1712        |            | «6»    | «10»       | <20>       | Meier                             |
| Ablbrecht geb Meier Henriette Sabine                                        |                                        | p                  | 09.05.1715        | 30 12 1740 | «6»    | «11»       | <21>       | Henriette Sabine                  |
| Ahlbrecht, Johann Anton                                                     | Melker                                 | P                  | 12 09 1740        | 29.12.1816 | «3»    | «6»        | <11>       | 100 0F 171F                       |
| Ahlbrecht, Karl                                                             |                                        | Z                  | 29 10 1735        |            |        | «6»        | <22>       | 109.03.1713 ev heepen             |
| Ahlbrecht, Martha                                                           | Magd                                   |                    | 04 09 1737        |            |        | «6»        | <25>       | -00.12.1740 OF Lugo               |
| Ahlbrecht, N N f                                                            |                                        | 7                  | 15 10 1736        | 15 10 1736 |        | «6»        | <24>       |                                   |
| Ahlbrecht Otto                                                              |                                        | 7                  | 29 10 1735        |            |        | «6»        | <23>       |                                   |
| Ahlbrechter geb Schragen Anna Gertrud Tra                                   | udel                                   | -                  |                   |            | «21»   |            | <55>       |                                   |
| Ahlbrechter Johann                                                          |                                        | P                  | 12 09 1740        |            |        | «20»       | <64>       | «6»                               |
| Ahlbrechter geb Rudolf Karla                                                |                                        |                    | 05 07 1773        |            | «20»   |            | <54>       | 00 1. 1735                        |
| Ahlbrechter Kunigunda                                                       |                                        |                    | 1688r             | 03 05 1771 | «10»   |            | <32>       |                                   |
| Ahlbrechter Budolf                                                          | Schafknecht                            |                    | 1684u             | 05 1771v   | «10»   |            | <31>       |                                   |
| Ahlbrechter, Rudolf August Heinrich                                         | Obergefreiter Schmied                  |                    | 23.05.1772        |            | «20»   | «3»        | <15>       | <20>                              |
| Albrecht, Eberhard                                                          |                                        |                    | 19.08.1769        | 19.08.1799 | «28»   | «3»        | <14>       | 8.4                               |
| **ENDE**                                                                    |                                        |                    |                   |            |        |            |            | Ahlbrecht (Albrecht)(Albrecht)    |
|                                                                             |                                        |                    |                   |            |        |            |            | Reinfich" Otto Georgius August    |
|                                                                             |                                        |                    |                   |            |        |            |            | *30.04 1712 Hattendorf            |
|                                                                             |                                        |                    |                   |            |        |            |            | 1                                 |
|                                                                             |                                        |                    |                   |            |        |            |            |                                   |
|                                                                             |                                        |                    |                   |            |        |            |            |                                   |
|                                                                             |                                        |                    |                   |            |        |            |            |                                   |
|                                                                             |                                        |                    |                   |            |        |            |            |                                   |
| Name Vorname                                                                | Geb. TT.MM.TTTT                        |                    |                   | Suchmodu   | IS     | <b>□</b> ♂ | □ <b>₽</b> |                                   |
| Ahl*                                                                        |                                        |                    | 00 5              | aroonen    |        |            |            |                                   |
|                                                                             | 1                                      |                    | 00 P              | oraction   |        | 5          | G          |                                   |
| Averlassen A Name füllen                                                    | Anzeige ausschalten                    |                    |                   |            | 220    | 00         | - Druck    |                                   |
| Toursson                                                                    |                                        |                    |                   |            |        |            | - Bruck    |                                   |
|                                                                             |                                        |                    |                   |            |        |            |            |                                   |
|                                                                             |                                        |                    |                   |            |        |            |            |                                   |
| Considit @ 2018 by Genealogie EDV-Service Hijnkemeier                       |                                        |                    |                   |            |        |            |            | NUM FEST FINES 1412 2017 10:55    |
| copyright - corrolly demonsple corrolence normellee                         |                                        |                    |                   |            | _      | _          |            | NOM [1231 [2010] 14:122017 [10:33 |

#### 4.5. Anpassung der Spaltenbreite

Die Anpassung der Spaltenbreite aller Tabelle erfolgt durch die "+" bzw. "-"-Taste. Dazu muss:

- die Tabelle angeklickt werden
- die Maus über die zu verändernde Spalte bewegt werden
- jetzt kann man mit "+" oder "-" die Breite anpassen.

Die geänderte Spaltenbreite merkt sich das Programm, so dass es beim erneuten Aufruf die letzte Einstellung der Spaltenbreite nimmt.

Durch mehrfachen Aufruf wird der "Normalzustand" wiederhergestellt.

Achtung: das funktioniert nur mit der +/- Taste der Tastatur, nicht des Numblocks.

### 5. Schriftarten für Eingabemasken

In den Einstellungen gibt es die Möglichkeit, grundsätzlich die Monospaced-Schriften ein oder auszuschalten. Das Auswirkungen auf viele Masken.

| illColour      | □ Fettschrift deaktivieren                                                                     |
|----------------|------------------------------------------------------------------------------------------------|
| oreColour      | Skalierung (in %): 100                                                                         |
| ingabe aktiv   | Fettschrift in Listen generell einstellen     Fettschrift in Eingabefelder generell einstellen |
|                | ✓ Keine Monospacedschrift auf dem Bildschirm                                                   |
| Menüschrift (d | oppelklick)                                                                                    |
|                |                                                                                                |
|                |                                                                                                |
|                |                                                                                                |

Die variable Schriftbreite führt dazu, dass oft mehr zu sehen ist und die Texte nicht abgeschnitten werden.

Beispiel Suchdialog (monospaced Schrift)

| ame, Vorname                    | Titel/Beruf 3           | 2 Z | Geb/Tauf   | Tod         | eirat | ltern F | Pers-Nr ·    | <54>                           |
|---------------------------------|-------------------------|-----|------------|-------------|-------|---------|--------------|--------------------------------|
| albrecht, geb. Cottbus, Anni Er | Marktfrau I             | 2   | 11.12.1746 | 1794u       | «3»   | «5»     | <12>         |                                |
| lbrecht, Heinrich Otto Georgiu  | Schäfer 1               |     | 30.04.1712 |             | «6»   | «10»    | <20>         | Rudolf                         |
| lbrecht, geb. Meier, Henriette  | 1                       | 2   | 09.05.1715 | 30.12.1740  | «6»   | «11»    | <21>         | Karla                          |
| lbrechter, geb. Schragen, Anna  |                         |     |            |             | «21»  |         | <55>         | *05 07 1773 Evenhausen         |
| lbrechter, Johann               | 1                       | 2   | 12.09.1740 |             |       | «20»    | <64>         | ob. of . 1775 Evening aber     |
| lbrechter, geb. Rudolf, Karla   |                         |     | 05.07.1773 |             | «20»  |         | <54>         |                                |
| lbrechter, Kunigunda            |                         |     | 1688r      | 03.05.1771  | «10»  |         | <32>         |                                |
| precht,                         |                         | Z   | 11.09.1792 | 11.09.1792  |       | «2»     | <10>         |                                |
| orecht, Abraham Erich Anton (   | Obergefreiter Buchdru B | 2   | 30.04.1765 | 02.02.1829  | «2»   | «3»     | <7>          | «20»                           |
| orecht, Adelia                  |                         |     | 02.11.1906 |             |       | «38»    | <105>        | oo 1. 10.11.1792 Detmold       |
| brecht, Adolf                   |                         |     | 04.01.1869 |             |       | «42»    | <130>        |                                |
| brecht, Adolf                   |                         |     | 19.08.1893 |             |       | «34»    | <89>         |                                |
| brecht, Andreas Wilhelm         |                         |     | 23.09.1826 |             |       | «1»     | <3>          | <15>                           |
| brecht, Anton Berthold August   | Dr. rer. pol. hc Buch   |     | 10.08.1790 | 12.11.1842  | «l»   | «2»     | <1>          |                                |
| brecht, Arnika                  |                         | Z   | 24.02.1789 |             | «26»  | «2»     | <9>          | Ahlbrechter Albrecht (Albrecht |
| brecht, August                  | Tagelöhner              |     | 1844s      |             | «41»  |         | <120>        | Rudolf August Heinrich         |
| brecht, Bruno Oskar             |                         |     | 24.07.1881 |             |       | «37»    | <102>        | #23 05 1772 rk Pochum          |
| brecht, Caroline                |                         |     | 23.01.1871 |             |       | «41»    | <123>        | 20.00.1772 IK Boondan          |
| brecht, Elisabeth Wilhelmine    |                         |     | 30.12.1840 |             | «23»  | «19»    | <57>         |                                |
| brecht, Emilie                  | Tagelöhnerin            |     | 1868s      |             | «34»  |         | <87>         |                                |
| brecht, Emilie                  |                         |     | 11.11.1869 |             |       | «41»    | <122> +      |                                |
| me Vorname                      | Geb. TT.MM.TTTT         |     |            | Suchmo      | dus   | Пли     | ·            |                                |
| *                               |                         |     |            |             |       |         |              | 7                              |
|                                 |                         |     |            | 00 Personen |       | · S     | G            |                                |
| verlassen 💀 Name füllen 🔍 🗛     | zeige ausschalten       |     |            |             | -     | 2000    | <b>Druck</b> |                                |
|                                 |                         |     |            |             |       |         |              |                                |
|                                 |                         |     |            |             |       |         |              |                                |

#### oder so:

| ame, Vorname                                | Titel/Beruf                  | ΡZ    | Geb/Tauf   | Tod        | Heirat | Eltern        | Pers-Nr *  | <1>                                      |
|---------------------------------------------|------------------------------|-------|------------|------------|--------|---------------|------------|------------------------------------------|
| hlbrecht, geb. Cottbus, Anni Erna Frieda    | Marktfrau                    | Р     | 11.12.1746 | 1794u      | «3»    | «5»           | <12>       |                                          |
| hlbrecht, Heinrich Otto Georgius August     | Schäfer                      | P     | 30.04.1712 |            | «6»    | «10»          | <20>       | Albrecht der kluge Bertel(Albr           |
| hlbrecht, geb. Meier, Henriette Sabine      |                              | P     | 09.05.1715 | 30.12.1740 | «6»    | «11»          | <21>       | Anton Berthold* August Wilhelm           |
| hlbrechter, geb. Schragen, Anna Gertrud Tra | uc                           |       |            |            | «21»   |               | <55>       | Dr. rer. pol. hc                         |
| hlbrechter, Johann                          |                              | P     | 12.09.1740 |            |        | «20»          | <64>       | 10.06.1/90 Helpup                        |
| hlbrechter, geb. Rudolf, Karla              |                              |       | 05.07.1773 |            | «20»   |               | <54>       | 12.11.1042 Holpup                        |
| hlbrechter, Kunigunda                       |                              |       | 1688r      | 03.05.1771 | «10»   |               | <32>       |                                          |
| brecht,                                     |                              | Z     | 11.09.1792 | 11.09.1792 |        | «2»           | <10>       |                                          |
| brecht, Abraham Erich Anton ( Toni)         | Obergefreiter Buchdruckerm   | eis P | 30.04.1765 | 02.02.1829 | «2»    | «3»           | <7>        | Eha-1/2 g1a                              |
| brecht, Adelia                              |                              |       | 02.11.1906 |            |        | «38»          | <105>      | on 1 02 02 1825 ev St Michael Evenhausen |
| brecht, Adolf                               |                              |       | 04.01.1869 |            |        | «42»          | <130>      |                                          |
| brecht, Adolf                               |                              |       | 19.08.1893 |            |        | «34»          | <89>       |                                          |
| brecht, Andreas Wilhelm                     |                              |       | 23.09.1826 |            |        | «1»           | <3>        |                                          |
| brecht, Anton Berthold August Wilhelm       | Dr. rer. pol. hc Buchdrucker | Bu    | 10.08.1790 | 12.11.1842 | «1»    | «2»           | <1>        | -12                                      |
| brecht, Arnika                              |                              | Z     | 24.02.1789 |            | «26»   | «2»           | <9>        | Faber                                    |
| lbrecht, August                             | Tagelöhner                   |       | 1844s      |            | «41»   |               | <120>      | Eva Johanna Maria*                       |
| brecht, Bruno Oskar                         |                              |       | 24.07.1881 |            |        | «37»          | <102>      | Lehrerin                                 |
| Ibrecht, Caroline                           |                              |       | 23.01.1871 |            |        | «41»          | <123>      | *31.12.1799 Detmold                      |
| brecht, Elisabeth Wilhelmine                |                              |       | 30.12.1840 |            | «23»   | «19»          | <57>       | Tnach 10.1854                            |
| lbrecht, Emilie                             | Tagelöhnerin                 |       | 1868s      |            | «34»   |               | <87>       |                                          |
| brecht, Emilie                              |                              |       | 11.11.1869 |            |        | «41»          | <122>      |                                          |
| Invadut Empatina                            |                              |       | 06 05 1971 |            |        | «4 <u>0</u> » | <100       |                                          |
| lame Vorname                                | Geb. TT.MM.TTTT              |       |            | Suchmod    | dus    | c             | r E g      |                                          |
| A*                                          |                              |       | 00         | Demonstra  |        |               |            | 7                                        |
|                                             |                              |       | 00         | GISUIGI    |        |               | 2 <u>G</u> |                                          |
|                                             | nzoigo augoshaltan           |       |            |            | -      | 2000          | Dough      |                                          |

## GES2018

## **Beispiel Familienformular**

|                      | 8\TESTDAT\ 🖉 Familienformular: Famili                                                                                | en eingeben, ändern                                                                          |                                                                                                |                                                                                      |                                                 |                                          |
|----------------------|----------------------------------------------------------------------------------------------------|----------------------------------------------------------------------------------------------|------------------------------------------------------------------------------------------------|--------------------------------------------------------------------------------------|-------------------------------------------------|------------------------------------------|
| ater 1               | Ehe 1 Eltern 2                                                                                                    | -ca << 1 :                                                                                   | >> 📲 Mutter 2                                                                                  | Ehe 1                                                                                | Eltern                                          | <b>1</b>                                 |
|                      |                                                                                                    | Heirat-I                                                                                     |                                                                                                |                                                                                      |                                                 | Bildlaufleiste                           |
| Albrecht<br>Anton Be | : der kluge Bertel(Albr<br>arthold* August Wilhelm                                                                   | 002.02.1825 ev                                                                               | St. Mic Faber                                                                                  | nna Maria*                                                                           |                                                 | 10 10 10 10 10 10 10 10 10 10 10 10 10 1 |
| Dr. rer.             | pol. hc                                                                                                    | Heirat-II                                                                                    | Lehrerin                                                                                       |                                                                                      |                                                 |                                          |
| *10.08.1 †12.11.1    | .790 Helpup<br>.842 Helpup                                                                                           |                                                                                              | *31.12.1<br>†nach 10                                                                           | 799 Detmold<br>.1854                                                                 |                                                 | the of the interview                     |
|                      |                                                                                                    | Scheidung                                                                                    |                                                                                                |                                                                                      |                                                 | Gruppenbild Familienwappen               |
|                      | Albrecht                                                                                                    | 0020.12.1837 Det                                                                             | mold Ebename                                                                                   | Albrecht                                                                             |                                                 |                                          |
| nename               |                                                                                                    | Kinder 4                                                                                     |                                                                                                |                                                                                      |                                                 |                                          |
| ZIVIIST.             |                                                                                                    |                                                                                              | Truist.                                                                                        |                                                                                      |                                                 |                                          |
| Trau-                | * Arnika* Albrecht (Al                                                                                               | precht)                                                                                      | *2                                                                                             | 4.02.1/89                                                                            | < 1792 <105                                     |                                          |
| zeugen               | AIDIGCHU                                                                                                    |                                                                                              |                                                                                                | 1.00.1702 (11.0.                                                                     | .1/52 (10)                                      |                                          |
| ) 7                  | <br> bracht (llbracht) Ind                                                                                           | reas Wilhelm                                                                                 | *23 09 1826                                                                                    |                                                                                      | (3)                                             |                                          |
| ) A                  | lbrecht (Albrecht), Fer                                                                                              | dinand III.                                                                                  | 027.09.1829                                                                                    | 24.11.1868                                                                           | <4>                                             |                                          |
| ) A.                 | lbrecht (Albrecht), Mar                                                                                              | kus                                                                                          | *30.04.1834                                                                                    | <b>910.07.1871</b>                                                                   | <5>                                             |                                          |
| ) A.                 | lbrecht (Albrecht), Gab                                                                                              | riele Auguste Guste                                                                          | *04.04.1835 †                                                                                  | 1850 u                                                                               | <6>                                             |                                          |
|                      |                                                                                                    |                                                                                              |                                                                                                |                                                                                      |                                                 |                                          |
|                      |                                                                                                    |                                                                                              |                                                                                                |                                                                                      |                                                 |                                          |
|                      |                                                                                                    |                                                                                              |                                                                                                |                                                                                      |                                                 |                                          |
|                      |                                                                                                    |                                                                                              |                                                                                                |                                                                                      |                                                 |                                          |
|                      |                                                                                                    |                                                                                              |                                                                                                |                                                                                      |                                                 |                                          |
|                      |                                                                                                    |                                                                                              |                                                                                                |                                                                                      |                                                 |                                          |
|                      |                                                                                                    |                                                                                              |                                                                                                |                                                                                      |                                                 | 3                                        |
| Historie             | Maria wurde nach Gustels Geb                                                                                         | urt zunächst melancholisch.                                                                  | Im Herbst 1835 schloß                                                                          | sie sich einem seltsar                                                               | nen spiritistisch                               |                                          |
| <u>H</u> istorie     | Maria wurde nach Gustels Geb<br>gesinnten Kreis an. Die baldige                                                      | urt zunächst melancholisch.<br>Enderwartung hat sie ihrem                                    | . Im Herbst 1835 schloß<br>n Mann immer mehr entfr                                             | sie sich einem seltsar<br>emdet. Als sie ihn des                                     | nen spiritistisch<br>söfteren in der            | geöndert                                 |
| <u>H</u> istorie     | Maria wurde nach Gustels Geb<br>gesinnten Kreis an. Die baldige<br>Öffentlichkeit verleumdete, woh<br>Scheidung ein. | urt zunächst melancholisch.<br>Enderwartung hat sie ihrem<br>I in der Absicht, ihn beruflich | Im Herbst 1835 schloß<br>Mann immer mehr entfr<br>und wirtschaftlich zu rui                    | sie sich einem seltsar<br>emdet. Als sie ihn des<br>nieren, reichte Bertho           | nen spiritistisch<br>s öfteren in der<br>Id die | geändert:                                |
| ∐istorie             | Maria wurde nach Gustels Geb<br>gesinnten Kreis an. Die baldige<br>Öffentlichkeit verleumdete, woh<br>Scheidung ein. | urt zunächst melancholisch<br>Enderwartung hat sie ihrem<br>I in der Absicht, ihn beruflich  | . Im Herbst 1835 schloß<br>1 Mann immer mehr entfr<br>1 und wirtschaftlich zu rui              | sie sich einem seltsar<br>emdet. Als sie ihn des<br>nieren, reichte Bertho           | nen spiritistisch<br>söfteren in der<br>Id die  | geändert:<br>25.04.2006                  |
| Historie             | Maria wurde nach Gustels Geb<br>gesinnten Kreis an. Die baldige<br>Offentlichkeit verleumdete, woh<br>Scheidung ein. | urt zunächst melancholisch<br>Enderwartung hat sie ihrem<br>I in der Absicht, ihn beruflich  | Im Herbst 1835 schloß<br>Mann immer mehr entfr<br>h und wirtschaftlich zu rui<br>ter × löschen | sie sich einem seltsar<br>emdet. Als sie ihn des<br>nieren, reichte Bertho<br>Kirche | nen spiritistisch<br>söfteren in der<br>Id die  | geändert:<br>25.04.2006                  |

### oder so:

| Vater <sup>1</sup>                                                     | Ehe 1                                                                                             | Eltern 2                                                | -ci -<-                | 1                                     | >> {                           | a 🛛                                | lutter 2                                                      | Ehe 1                                  | Elte                                         | m                                 |             | Å              | ₽       |     |
|------------------------------------------------------------------------|---------------------------------------------------------------------------------------------------|---------------------------------------------------------|------------------------|---------------------------------------|--------------------------------|------------------------------------|---------------------------------------------------------------|----------------------------------------|----------------------------------------------|-----------------------------------|-------------|----------------|---------|-----|
| Albrecht de<br>Anton Bert<br>Dr. rer. pol.<br>*10.08.179<br>†12.11.184 | r kluge Bertel(Albr<br>nold* August Wilhelm<br>hc<br>) Helpup<br>2 Helpup                         |                                                         | @02.02                 | Heirat<br>1825 ev<br>Heirat<br>Scheid | t-I<br>St. Micha<br>-II<br>ung | iel Evi                            | Faber<br>Eva Johann<br>Lehrerin<br>*31.12.1799<br>†nach 10.18 | a Maria*<br>Detmold<br>54              |                                              |                                   |             | Bildlaufleiste | GIS-200 | Mad |
| hename                                                                 | Albrecht                                                                                          |                                                         | 0020.12                | 2.1837 D                              | etmold                         |                                    | Ehename                                                       | Albrecht                               |                                              |                                   |             |                |         |     |
| Zivilst.                                                               |                                                                                                   |                                                         | <b>†</b>               | inder                                 | 4                              | *                                  | Zivilst.                                                      |                                        |                                              |                                   |             |                |         |     |
| Trau-<br>zeugen                                                        | <ul> <li>♂ Arnika* Albrecht<br/>Albrecht</li> </ul>                                               | Albrecht)                                               |                        |                                       |                                |                                    |                                                               | *24.02.1789<br>*11.09.1792             | *†11.09.17                                   | 92                                | <9><br><10> |                |         |     |
| 1) A<br>2) A<br>3) A<br>4) A                                           | brecht (Albrecht), An<br>brecht (Albrecht), Fer<br>brecht (Albrecht), Ma<br>brecht (Albrecht), Ga | treas Wilhelm<br>dinand III.<br>kus<br>priele Auguste C | iustel*                |                                       |                                | *23.(<br>(*)27.(<br>*30.(<br>*04.( | 09.1826<br>09.1829<br>04.1834<br>04.1835                      | †24.11.1868<br>≇10.07.1871<br>† 1850 u | <3<br><4<br><5<br><6                         | ><br>><br>>                       |             |                |         |     |
|                                                                        | Maria wurde pach G                                                                                | ustels Geburt zu                                        | inächst m<br>erwartung | elancholi<br>hat sie ih               | sch. Im H<br>rem Man           | erbst 1<br>n imme<br>wirtsch       | 835 schloß si<br>r mehr entfre                                | e sich einem se<br>mdet. Als sie ihi   | eltsamen sp<br>n des öftere<br>erthold die 9 | iritistisc<br>en in de<br>Scheidu | h<br>r      | neändert-      |         |     |

#### GES2018

#### 6. Map-Anzeige

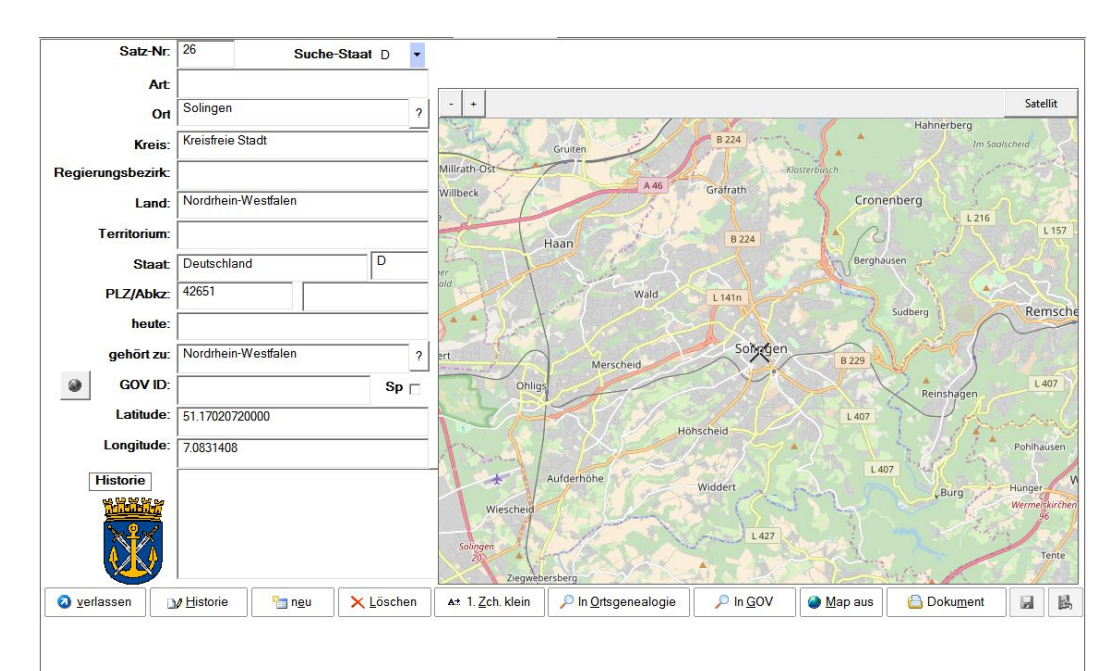

Die Google-Map-Anzeige wurde umgestellt auf Open-Street-Map.

Den Unterschied sieht man im Wesentlichen, wenn man die Karte vergrößert (+/- Buttons oben links).

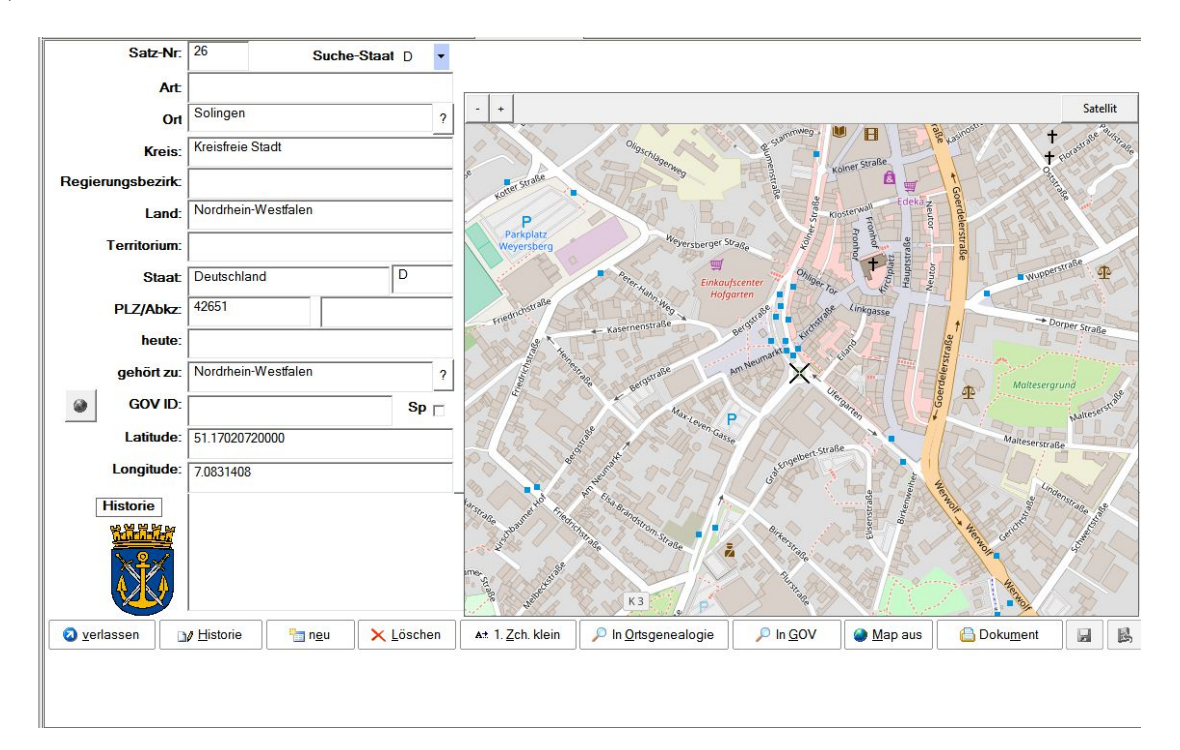

So hat sich auch die Bedienung geändert. Mit Strg+Maustaste kann man das Kreuz verschieben. Die Koordinaten werden dann automatisch angepasst.

### 7. Verarbeitung von Tabellen (Verkartung)

Bei der Definition sind neue Funktionen hinzugekommen:

- Berechnung des Geburtsdatums (sinnvoll bei Verarbeitung von Sterbedaten, um das mit dem Geburtstag zu vergleichen)
- Spalten mit der Ausgabe von Daten z.B. aus den gefundenen Personen, um diese zum Vergleichszweck anzeigen zu lassen, damit man nicht die z.B. Personenformulare aufrufen muss.

Bei der Verarbeitung sind neue Funktion hinzugekommen:

- sofortiges Speicher beim Prüfen.
- Optionale Nutzung des Zivilstandes der Person, um die Suche einzuschränken.
- Zeilenweise alle "roten Felder" mit einer Funktion übernehmen.

### 8. Massenänderungen mit der Datentabelle

Wie bei der Verkartung ist es nun auch bei den Datentabellen möglich Einträge in den Spalten zu kopieren und vorhandene Einträge zu markieren und mit dem kopierten Eintrag zu überschreiben.

|        | 1          | 1             |     |     | 1                |                      | 1            |             | 1           |        |    |               |
|--------|------------|---------------|-----|-----|------------------|----------------------|--------------|-------------|-------------|--------|----|---------------|
| Suche: |            |               |     |     |                  |                      |              |             |             |        |    |               |
|        | OrteOrteNr | OrteOrt       | Ort | Ort | OrteKreis        | OrteRegierungsbezirk | OrteLand     |             | OrteSta     | iat    | 0r | OrteHeute     |
| 1      | 1          | Helpup        |     | 338 | Kreis Lippe      | RegBez Detmold       | Nordrhein-We | estfalen    | Deutschland |        | D  | Oerlinghauser |
| 2      | 4          | New York City |     | 1   | Kreisfreie Stadt |                      | New York     |             | United      | States | U  |               |
| 3      | 5          | Verdun        |     |     | Meuse            |                      | Lorraine     |             | Frankra     | ich    | F  |               |
| 4      | 6          | Hattendorf    |     | 317 | Schaumburg       |                      | Niedersac    | Ort aufruf  | en          | and    | D  | Auetal        |
| 5      | 7          | Heepen        |     | 337 | Kreisfreie Stadt |                      | Nordrhein    | Inhalt kop  | pieren      | and    | D  | Bielefeld     |
| 6      | 8          | Evenhausen    |     | 338 | Kreis Lippe      |                      | Nordrhein    | Inhalt einf | fügen()     | and    | D  | Leopoldshöhe  |
| 7      | 9          | Bochum        |     | 447 | Kreisfreie Stadt | ReaBez Arnsbera      | Nordrhein-We | estfalen    | Deutsc      | nland  | D  |               |

Mit der rechten Maustaste ruft man das Untermenü auf und kann den Inhalt kopieren lassen. Im nächsten Schritt markiert man den Bereich, den man ergänzen oder überschreiben möchte.

| 121 | 148 | Hannover          | 301 | Stadtkreis Hannover | RegBez Hannover   | Niedersachsen       | Deutschland | D  |                    |
|-----|-----|-------------------|-----|---------------------|-------------------|---------------------|-------------|----|--------------------|
| 122 | 149 |                   |     |                     |                   |                     |             |    |                    |
| 123 | 152 | Rheinland-Pfalz   |     |                     |                   |                     | Deutschland |    |                    |
| 124 | 153 | LK Germersheim    |     | LK Germersheim      |                   |                     | Deutschland |    | Ort aufrufen       |
| 125 | 154 | RegBez Düsseldorf |     |                     |                   | Nordrhein-Westfalen | Deutschland |    | Inhalt kopieren    |
| 126 | 155 | RegBez Düsseldorf |     |                     | RegBez Düsseldorf |                     | Deutschland |    | Inhalt einfügen(D) |
| 127 | 156 | RedBez Stuttoart  |     |                     |                   | Baden-W/iirttemberg | Deutschland | h- | Bedierundsbezirk   |

Mit Inhalt einfügen kann man nun den vorher kopierten Eintrag (hier Staatskennzeichen D) in die markierte Spalte einfügen in der der Cursor steht.

Mit der Funktion der Verkartung lassen sich so immer wieder auch große Datensätze überarbeiten.

## 9. Anzeige des letzten Bearbeiters

im Personen- und Familienformular wird der Benutzer angezeigt, der den Satz angelegt oder zuletzt geändert hat, wenn man mit der Maus über das Feld "geändert" geht.

| 11.11.2017 13:23:21                                |
|----------------------------------------------------|
| angelegt/geändert von JOSEF am 11.11.2017 13:23:21 |

## 10. Einstellungen beim Drucken

| Auswahl<br>Bänder/Bereiche     | Felder                      | 2 verlassen                    |
|--------------------------------|-----------------------------|--------------------------------|
| #EheHist                       | ADOP - Adoption             | 🔺 🛃 speichem 🥑 lösch           |
| #FamTodo                       | ANUL - Annulierung          |                                |
| #Kind                          | BAPL - Taufe HLT            |                                |
| ZusatzfelderKind               | BAPM - Laufe im Kindesalter | auf Standard zurucksetzen      |
| Faten des Nindes               | BARINI - Bar-IVIZWa         | Schriftart des Feldes für alle |
| #Ehelleberschrift              | BIRT - Geburt               | Positionen                     |
| #Nachehen                      | BLES - Segnung              | Schriftgröße das Faldes für    |
| #Kinderueber                   | BURI - Bestattung           | alle Positionen                |
| #PateZeuge                     | CAST - Kaste, Stand         |                                |
| Fuss                           | CENS - Volkszählung         | Felder übertragen              |
| Historien                      | CHR - Taufe                 |                                |
| Zusatzfelder                   | CHRA - Erwachsenentaufe     | Bandeinstellung auf andere     |
|                                | CONF - Konfirmation/Firmung | Bander ubertragen              |
| )ptionen<br>Zusatzfeld Drucken | V                           |                                |

#### 10.1. Steuerung der Zusatzfelder

Ein gibt einen neuen Bereich "Zusatzfelder". Hier kann man für jedes Zusatzfeld bestimmen, ob diese ausgedruckt werden sollen. Das hat allerdings nur Auswirkungen für Listen, in denen die Zusatzfelder überhaupt gedruckt werden.

| Auswahl<br>Bänder/Bereiche                                                                         | Felder                                                                                                    | 2 verlassen                                                                       |
|----------------------------------------------------------------------------------------------------|----------------------------------------------------------------------------------------------------|-----------------------------------------------------------------------------------|
| #EheHist<br>#FamTodo                                                                               | Melder der Geburt<br>Melder des Todes                                                                                                    |                                                                                   |
| #Kind<br>ZusatzfelderKind                                                                          | Militar<br>Mittelname (USA)                                                                                                    | auf Standard zurücksetzer                                                         |
| Paten des Kindes<br>EhenDesKindes                                                                  | Mutter der Braut<br>Mutter des Bräutigams                                                                                                    | Schriftart des Feldes für all<br>Positionen                                       |
| #Ene Geberschnit<br>#Nachehen<br>#Kinderueber                                                      | Notiz<br>Orden-zivil                                                                                                    | Schriftgröße des Feldes fü<br>alle Positionen                                     |
| #PateZeuge<br>Fuss                                                                                 | Ordensname<br>Paten                                                                                                    | Feldeinstellung auf gleich<br>Felder übertragen                                   |
| Zusatzfelder                                                                                       | Personenbeschreibung<br>Priester                                                                                                    | Bandeinstellung auf ander<br>Bänder übertragen                                    |
| Dptionen<br>Gchriftart<br>Corbel<br>Cordia New<br>Cordia UPC<br>Cotilion<br>Courier<br>Courier New | Grad     Kapitel druc       Grad     Standardfor       6     Zeichen vor       kursiv     V       9     Zeichen nad       Unterstr.     10       Durchstr.     11 | sken J<br>matierung T<br>r der Überschrift: <<br>ch der Überschrift: ><br>Militär |
|                                                                                                    |                                                                                                    | Militär                                                                           |

### 10.2. Individuelle Druckeinstellung für Kapitel

"Kapitel drucken" "Standardformatierung" bestimmt, ob das Historien-Kapitel gedruckt werden soll bestimmt, ob eine individuelle Schriftformatierung eingestellt werden kann.

### Schrifteinstellung für den Inhalt des Kapitel

Die Einstellung muss direkt vorgenommen werden, nachdem man in der Liste "Felder" das Kapitel ausgewählt hat

### Schrifteinstellung für die Kapitelüberschrift

Die Einstellung muss direkt vorgenommen werden, nachdem in das Feld "Überschrift" geklickt hat.

#### 11. Zusatzfelder definieren

| TAG  | Bezeichnung                                                    | bei Ort | bei Person | bei Fam | Sortierung | Drucken |
|------|----------------------------------------------------------------|---------|------------|---------|------------|---------|
| ADOP | Adoption                                                       | N       | J          | N       | 6          | J       |
| ANUL | Annulierung                                                    | N       | N          | J       | 28         | J       |
| BAPL | Taufe HLT                                                      | N       | J          | N       | 2          | J       |
| BAPM | Taufe im Kindesalter                                           | N       | J          | N       | 3          | J       |
| BARM | Bar-Mizwa                                                      | N       | J          | N       | 7          | J       |
| BASM | Bat-Mizwa                                                      | N       | J          | N       | 8          | J       |
| BIRT | Geburt                                                         | N       | J          | N       | 1          | J       |
| BLES | Segnung                                                        | N       | J          | N       | 9          | J       |
| BURI | Bestattung                                                     | N       | J          | N       | 45         | J       |
| CAST | Kaste, Stand                                                   | N       | J          | N       | 10         | J       |
| CENS | Volkszählung                                                   | N       | J          | J       | 11         | J       |
| CHR  | Taufe                                                          | N       | J          | N       | 4          | J       |
| CHRA | Erwachsenentaufe                                               | N s     | J          | N       | 5          | J       |
| CONF | Konfirmation/Firmung                                           | N se    | J          | N       | 12         | J       |
| CONL | Konfirmation HLT                                               | N s     | J          | N       | 13         | J       |
| CREM | Feuerbestattung                                                | N s     | J          | N       | 46         | J       |
| DEAT | Tod                                                            | N       | J          | N       | 44         | J       |
| DIV  | Scheidung                                                      | N 75    | N          | J       | 29         | J       |
| DIVF | Einreichen einer Scheidung                                     | N       | N          | J       | 20         | J       |
| DSCR | physische Beschreibung                                         | N se    | J          | N       | 31         | J       |
| EDUC | Bildung                                                        | N S     | J          | N       | 16         | J       |
| EMIG | Auswanderung                                                   | N       | J          | J       | 32         | J       |
| ENDL | Segnung HLT                                                    | N       | J          | N       | 33         | J       |
| ENGA | Verlobung                                                      | N       | N          | J       | 20         | J       |
| EVEN | Ereignis                                                       | J       | J          | J       | 34         | J       |
| FACT | Fakt                                                           | J       | J          | N       | 35         | J       |
| FCOM | Erstkommunion                                                  | N ve    | J          | N       | 14         | J       |
| GRAD | Schulabschluss                                                 | N .     | J          | N       | 15         | J       |
| IDNO | Identifikationsnummer                                          | N       | J          | N       | 36         | J       |
| IMMI | Einwanderung                                                   | N       | J          | J       | 37         | J       |
| MARB | Aufgebot                                                       | N se    | N          | J       | 21         | J       |
| MARC | Ehevertrag                                                     | N       | N          | J       | 22         | J       |
| MARL | Heiratserlaubnis                                               | N       | N          | J       | 23         | J       |
| MARR | Heirat                                                         | N       | N          | J       | 24         | J       |
| MARS | Trennungsvereinbarung                                          | N       | N          | J       | 27         | J       |
| MRCI | Ziviltrauung                                                   | N       | N          | J       | 25         | J       |
| MRRE | kirchliche Trauung                                             | N       | N          | J       | 26         | J       |
| NATI | Nationalität                                                   | N       | J          | N       | 38         | J       |
| NATU | Einbürgerung                                                   | N       | J          | N       | 39         | J       |
| OCCU | Beruf                                                          | N       | J          | N       | 17         | 1       |
| ORDI | Verordnung HLT                                                 | N S     | J          | J       | 40         | J       |
| ORDN | Ordination                                                     | N S     | J          | N       | 19         | J       |
| PROB | Testamentsbestätigung                                          | N S     | J          | N       | 47         | J       |
| PROP | Besitz                                                         | N S     | J          | N       | 41         | J       |
| RESI | Wohnung                                                        | N S     | J          | J       | 42         | J       |
| RETI | Eintritt in den Ruhestand                                      | N S     | J          | N       | 0          | N       |
| SSN  | Sozialversicherungsnummer                                      | N       | J          | N       | 43         | N       |
| WILL | lestament                                                      | N       | J          | N       | 48         | J       |
| 4    | <i>w</i> Bearbeiten             ×         Löschen <i>M</i> Neu |         |            |         |            | •       |
|      | Nulsure 1                                                      |         |            |         |            |         |

Die Spalte "Drucken" legt, fest, ob das Zusatzfeld gedruckt werden soll. Es dient allerdings nur als Vorbelegung bei den Druckeinstellungen. Wird einmal die Druckeinstellung gespeichert, muss dieses immer pro Liste bzw. Druckeinstellung geändert werden.

#### Für die Standard-TAG's:

In dieser Funktion können sie Spalten "Sortierung" und "Drucken" geändert werden. Die Sortierung legt fest, in welcher Reihenfolge die Zusatzfelder im Personenformular bzw. Familienformular angezeigt werden und in welcher Reihenfolge sie gedruckt werden sollen. **Eigene Tags:** 

Es können eigene TAG's angelegt werden. Diese müssen aber alle mit einem "" anfangen: Mit den Spalten "Bei Ort", "Bei Person", "Bei Fam" kann festgelegt werden, ob dieses Zusatzfeld bei der Person, bei der Familie oder beim Ort benutzt werden kann.

| RESI   | Wohnung                   | N | J | J | 42 | J |
|--------|---------------------------|---|---|---|----|---|
| RETI   | Eintritt in den Ruhestand | N | J | N | 0  | Ν |
| SSN    | Sozialversicherungsnummer | N | J | N | 43 | Ν |
| WILL   | Testament                 | N | J | N | 48 | J |
| _FREIL | Freilassungbrief          | J | N | N | 10 | N |

### 12. Gedcom Import und Export optimieren

Die verschiedenen Genealogieprogramme verwenden oft auch eigene Tags, die nicht unbedingt mit Ges 2000 kompatibel sind. Für viele dieser Programme wurden bereits Optimierungen durchgeführt. Mit Ges 2018 ist es nun möglich auch selbst definierte Tags umzusetzen.

Beispiel:

Anpassung der Datenausgabe für Webtrees bei nicht gesetztem Schalter 14. Die Paten werden nur als Text ausgegeben und Ges verwendet dafür den eigenen Tag\_GOPT.

Web Trees verwendet aber nur den TAG \_GODP. Bei einem Gedcom Export mit dem Gedcom Standard 5.5.1 würden die Paten nicht übertragen.

Mit Ges 2016 war es nur möglich diesen Tag in Note = Notiz umzusetzen. Die Paten wurden dann aber nicht zur Taufe und auch nicht mit dem Zusatz Paten umgesetzt.

Mit GES 2018 kann man nun den Tag direkt in \_GODP umsetzen.

| Herste                                    | eller Web                           | Trees              | •                                                      |                                          |                       |     |          |
|-------------------------------------------|-------------------------------------|--------------------|--------------------------------------------------------|------------------------------------------|-----------------------|-----|----------|
| OrtsMas<br>Fotofile<br>Nicknar<br>Ergänzu | ske:<br>Tag:<br>ne hinzufūç<br>ung: | Ort,Kreis,Land,    | Staat,PLZ,Heute,LKJ<br>Export des Rut<br>Klammer <> in | Z<br>fnamens: Josef "<br>NOTE nach [] wa | 'Heinrich"<br>andeln: | •   |          |
| TAG Ges                                   | Beschreibu                          | ng                 |                                                        | TAG Ziel                                 | Beschreibung          |     | <u> </u> |
|                                           | Unique IL<br>Buch                   | )                  |                                                        |                                          | Keine Übernal         | hme | -        |
|                                           | douorhof                            | to Dotona otznummo |                                                        | PAGE                                     | Jort                  |     |          |
| GODT                                      | Paten/Ze                            | uden               |                                                        | -GODP                                    | -GODP                 |     |          |

| RESI   | Wohnung                   | N | J | J | 42 | J |
|--------|---------------------------|---|---|---|----|---|
| RETI   | Eintritt in den Ruhestand | N | J | N | 0  | Ν |
| SSN    | Sozialversicherungsnummer | N | J | N | 43 | Ν |
| WILL   | Testament                 | N | J | N | 48 | J |
| _FREIL | Freilassungbrief          | J | N | N | 10 | Ν |

#### 12.1 Datenschutz beim Gedcomexport

Mit dem gesetzten Schalter "Datenschutz beachten" wird jetzt automatisch auch der Schalter "ohne Historie" gesetzt.

Damit wird sichergestellt, dass auch keine datenschutzrelevanten Daten, die in der Historie stehen, übertragen werden. Das können z.B. Angaben zu Paten sein, die selbst noch unter den Datenschutz fallen.

Dieser Schalter kann allerdings vom Nutzer selbst wieder deaktiviert werden.

| uswahlart                            | Ausgabestevening                                                    | keine Kinder Fam, nach Datum a  | ab Jahr |
|--------------------------------------|---------------------------------------------------------------------|---------------------------------|---------|
| ] <u>V</u> orfahren                  | ☑ phne Historie                                                     | Negation, auch Namen, Orte, Ja  | hre     |
| ] <u>V</u> orfahren ohne Geschwister | Historie nur Tempe                                                  | bei Auswahl Ort auch die Eltern | wählen  |
| ] <u>V</u> orfahren und Nachfahren   | <u>U</u> miaute andem z. b. a=ae <u>Text ändem deutsch/englisch</u> |                                 |         |
| ] <u>n</u> ur Nachfahren             | ohne KirchlDaten (HLT)                                              | 01F-8                           |         |
| ] <u>D</u> ruck-Schalter Geschl.Buch | Ausw. Sippe statt Name                                              | Ancestrale-File + Tempel        |         |
| ] <u>N</u> ach Familien wählen       | mit Grafiken und Dokumente                                          | für Ancestral-File Datei        |         |
| Nur Pers mit Hist-Auswahl            | GES2014 -Format                                                     | für die Tempelmappe             |         |
| Datenschutz berücksichtigen          |                                                                     | 🔲 für die Familienmappe         |         |
| Etem /Familien autom exportieren     |                                                                     | kein Datum ab Jahr              |         |

Beim Gedcom Export mit gesetztem Schalter Datenschutz werden grundsätzlich die Einstellungen unter dem Menüpunkt Einstellungen-> Datenschutz berücksichtigt. Der Schalter E (= Datenschutz nicht berücksichtigen) bei Personen und Familien wird

berücksichtigt. Abgeglichen wird das Geburtsdatum, Ersatzweise das Taufdatum. Entsprechend das Sterbe- Ersatz Beerdigungsdatum und das Datum des Eintrags im Feld Ehe 1, Ersatzweise Ehe 2.

Eine Ausgabe von Lebend ist nicht möglich. Es wird aber die Anzahl von vorhandenen Kindern einer Ehe angegeben, wenn diese unter den Datenschutz fallen.

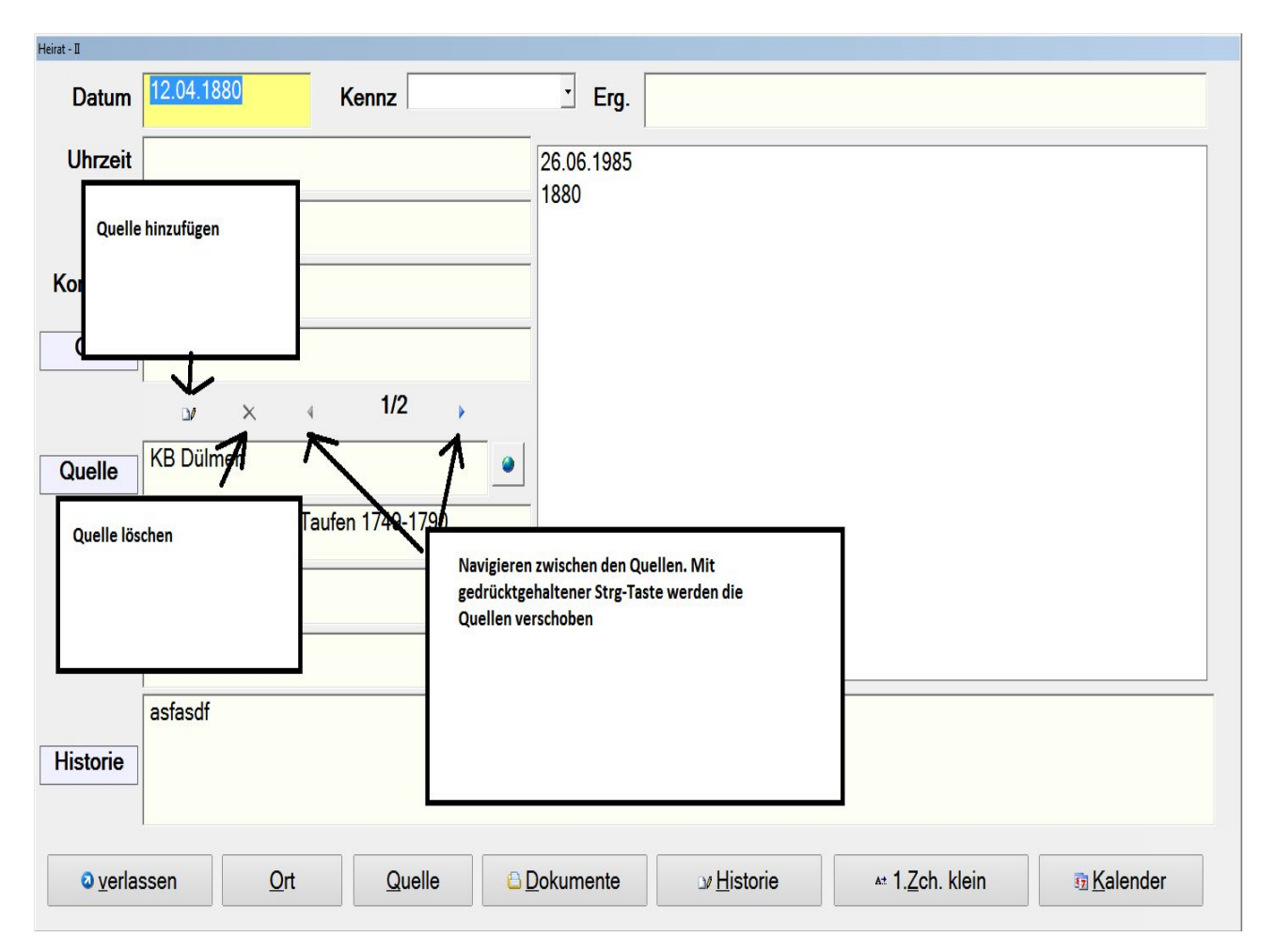

## 13. Mehrfache Quellen in den Ereignissen

Alle Quellen beziehen sich auf die Felder über die Quellen.

Es ist möglich, für ein Datum mehrere Quellen zu hinterlegen. Die Historie wird dann auch pro Quelle hinterlegt. In den Historien könnten ggf. zusätzliche Infos (Ergänzungen), die nur in der jeweiligen Quelle zu finden sind, abgelegt werden.

Wichtig: die erste Quelle erscheint in allen Übersichten. Die Ausgabe der Weiteren Quellen ist für später vorgesehen.

Bei der Navigation kann man mit gedrückter Strg-Taste die Reihenfolge der Quellen ändern.

### 14. Vorschaudateien

🚴 Sichern als PDF im Dokumentenbaum 📙 Sichern als PDF-Datei 🔏 Aktuelle Seite als JEPG speichern 📤 Sichern als Vorschaudatei 2 Verlassen Es gibt einen neuen Menüpunkt: <u>Drucken</u> Daten Einstellungen Programme Hilfe Berichte Vorschaudateien Vorfahren+Ahnengrafik Nachfahrengrafik C:\GESW2018\DUELMEN\ 😓 Vorschau 🗙 #  $| \mathbf{A} | \mathbf{A} | \mathbf{A}$ 0 H M 🛞 Speichern Druckausgabe × - 🕝 🜶 📂 🛄-Suchen in: 1 listen ▼ Änderungsdatum ▼ Typ Name 🔺 NIEHUES.VPE 27.06.2018 20:18 VPE Docu + 4 Öffnen 💌 • Dateiname • Dateityp Vorschaudatei (\*.vpe) Abbrechen

Man kann aus der Vorschau heraus beim Speichern ein neues Format angeben: "Vorschaudatei":

×

C Auswahl Speichern Druckanzeige

In dieser Funktion kann man vorher gespeicherte Vorschaudateien laden und sich wieder anzeigen lassen.

Vorteil bei dieser Funktion ist, dass der Aufruf der Stammdaten funktioniert. Grundsätzlich kann ich das gleiche auch mit PDF machen, aber PDF kennt nichts von GES. Speziell bei der Abarbeitung langer Listen, ist aber gerade der Aufruf der Stammdaten hilfreich.

## 15. Übernahme von Orten aus der Ortsgenealogie

### 15.1 Pflege der Ortsgenealogien

Wenn man mit der Hierarchie der Orte arbeitet, muss man sich darüber im klaren sein, das die Zusammenhänge immer komplexer werden, je weiter man in der Geschichte zurückgeht. Es wird daher zukünftig darauf verzichtet, nach Staaten getrennte Ortsgenealogien zu pflegen. Die vorhandenen Ortsgenealogien werden nach und nach in eine Gesamtgenealogie eingepflegt werden.

| 0                                                                                                    | rtsverzeich                                                                                                    | hnis                                                                                                    |                                          | Dater    | Juche                                                                          | n <u>vv</u> eitere                                                                                    | 5 <u>U</u>                       |                                       |               | istem |
|----------------------------------------------------------------------------------------------------|----------------------------------------------------------------------------------------------------|----------------------------------------------------------------------------------------------------|------------------------------------------|----------|--------------------------------------------------------------------------------|----------------------------------------------------------------------------------------------------|----------------------------------|---------------------------------------|---------------|-------|
| Sucheingabe                                                                                                    |                                                                                                    |                                                                                                    |                                          |          |                                                                                | Ortsve                                                                                                | rze                              | ichnis                                |               |       |
| Jahr von                                                                                                    | 0                                                                                                    | bis                                                                                                    | 2018                                     | Sucheir  | igabe                                                                          |                                                                                                    |                                  |                                       |               |       |
|                                                                                                    | Nach Ort                                                                                                    | shierar                                                                                                    | chie                                     | Labr vor |                                                                                |                                                                                                    |                                  | bia                                   |               |       |
| 🕀 🕍 Ost-Europ                                                                                                    | pa                                                                                                    |                                                                                                    | ^                                        |          |                                                                                | U                                                                                                    |                                  | DIS                                   | 2018          |       |
| E M Ostblock                                                                                                    | (1945-1991)<br>es Reich(0000-0480                                                                                                    | ))                                                                                                    |                                          |          |                                                                                | N                                                                                                    | ach                              | Ortshiera                             | rchie         |       |
| Romische         Süd-Euro         Süds-Euro         Allierte         Allierte         Allierte         Europa         Europa | es Keich (UUUU-U44C<br>ipa<br>uropa<br>opa<br>er Kontrollrat(05.00<br>inisches Reich(111<br>reich Belgien(1831<br>ux(1944-2018)<br>chland(0843-2018)<br>arat(05.05.1949-20<br>1957-06.02.1992)<br>sches Reich(0481-1<br>reich(0843-2018)<br>isches Reich(0481-1<br>reich(0843-2018)<br>isches Reich(0481-1<br>reich(0843-2018)<br>isches Reich(0481-1<br>numion(18.04.195'<br>rlande(1840-2018)<br>eich<br>blik ElsaB-Lothringi | 5.1945-19<br>13-1485)<br>-2018)<br>18)<br>0961)<br>863-1353;<br>0019(1815<br>1354-181.<br>0911-114;<br>en Niede<br>1944)<br>1-1957)<br>en(09.11. | 90)<br>-2018)<br>4)<br>3)<br>rlande(1816 |          | uropa<br>Europ<br>König<br>Nord-<br>Ost-E<br>Ostble<br>Römis<br>Süd-E<br>Südos | aische Unior<br>reich der De<br>Europa<br>ock(1945-199<br>sches Reich(f<br>Europa<br>Europa<br>Europa | n(07.0<br>utsch<br>91)<br>0000-1 | 2.1992-2018)<br>en(0962-06.0<br>0480) | )<br>)8.1806) |       |
| Luxem  Monta  Nieder  Östern  Repub  Schwe  Völker                                                                                                    | nburg (1940-08.11.1<br>anunion (18.04.195<br>rlande (1840-2018)<br>eich<br>Jik Elsaß-Lothring<br>eiz (1647-2018)<br>rbund (10.01.1920-1                                                                                                    | 1944)<br>1-1957)<br>en(09.11. <sup>-</sup><br>18.04.1946                                                                                         | 1918-22.11.1<br>5)                       |          |                                                                                |                                                                                                    |                                  |                                       |               |       |

### Seite 22

### 15.2 Suche von Orten in der Ortsgenealogie

Das Formular hat sich gegenüber der bisherigen Anzeige erheblich geändert. Ein Ort wird mit allen seinen Namens- und Zugehörigkeitsvarianten angezeigt.

Die Spalten lassen sich wie bei den Personen und Familienanzeigen verschieben und mit + und – vergrößern und verkleinern.

| OII DIS AIL  | Ort             | Kreis           | Land                | PLZ   | zu Art     | zu Ort             |
|--------------|-----------------|-----------------|---------------------|-------|------------|--------------------|
| 62 179 Kreis | Köln            | Stadtkreis Köln | Nordrhein-Westfalen | 50667 | Königreich | Heiliges Römisches |
| 62 179 Kreis | Köln            | Stadtkreis Köln | Nordrhein-Westfalen | 50667 | Königreich | Heiliges römisches |
| 62 179 Kreis | Köln            | Stadtkreis Köln | Nordrhein-Westfalen | 50667 | Reichsfürs | Rheinische Städtet |
| 19 999 Kreis | Köln            | Stadtkreis Köln | Nordrhein-Westfalen | 50667 | Regierung  | RegBez Cöln        |
| 19 999 Kreis | Köln            | Stadtkreis Köln | Nordrhein-Westfalen | 50667 | Regierung  | RegBez Köln        |
| 23 999 Weil  | Köln (Bayern)   | LK Rosenheim    | Bayern              | 83088 | Ort        | Kiefersfelden      |
| 85 999 Stad  | Köln-Chorweiler | Stadtkreis Köln | Nordrhein-Westfalen |       | Kreisfreie | Cologne            |
| 85 999 Stad  | Köln-Chorweiler | Stadtkreis Köln | Nordrhein-Westfalen |       | Kreisfreie | Colonia Claudia Ag |
| 85 999 Stad  | Köln-Chorweiler | Stadtkreis Köln | Nordrhein-Westfalen |       | Kreisfreie | Cöln               |
| 85 999 Stad  | Köln-Chorweiler | Stadtkreis Köln | Nordrhein-Westfalen |       | Kreisfreie | Köln               |
| 85 999 Stad  | Köln-Ehrenfeld  | Stadtkreis Köln | Nordrhein-Westfalen |       | Kreisfreie | Cologne            |
| 85 999 Stad  | Köln-Ehrenfeld  | Stadtkreis Köln | Nordrhein-Westfalen |       | Kreisfreie | Colonia Claudia Ag |
| 85 999 Stad  | Köln-Ehrenfeld  | Stadtkreis Köln | Nordrhein-Westfalen |       | Kreisfreie | Cöln               |
| 85 999 Stad  | Köln-Ehrenfeld  | Stadtkreis Köln | Nordrhein-Westfalen |       | Kreisfreie | Köln               |
| 85 999 Stad  | Köln-Innenstadt | Stadtkreis Köln | Nordrhein-Westfalen | 50667 | Kreisfreie | Cologne            |
| 85 999 Stad  | Köln-Innenstadt | Stadtkreis Köln | Nordrhein-Westfalen | 50667 | Kreisfreie | Colonia Claudia Ag |
| 85 999 Stad  | Köln-Innenstadt | Stadtkreis Köln | Nordrhein-Westfalen | 50667 | Kreisfreie | Cöln               |
| 85 999 Stad  | Köln-Innenstadt | Stadtkreis Köln | Nordrhein-Westfalen | 50667 | Kreisfreie | Köln               |
| 85 999 Stad  | Köln-Kalk       | Stadtkreis Köln | Nordrhein-Westfalen |       | Kreisfreie | Cologne            |
| 85 999 Stad  | Köln-Kalk       | Stadtkreis Köln | Nordrhein-Westfalen |       | Kreisfreie | Colonia Claudia Ag |
| 85 999 Stad  | Köln-Kalk       | Stadtkreis Köln | Nordrhein-Westfalen |       | Kreisfreie | Cöln               |
| OF OOD Ctad  | Köle Kolk       | Ctodtkroin Käln | Nordshain Wootfalon |       | Kraiafraia | Käle               |

Auswählen kann man die Ortsgenealogie die verwendet werden soll, daneben ob die bestehenden Feldinhalte überschrieben werden sollen (empfohlen).

Wichtig ist, das man nun die komplette Hierarchie übernehmen kann. Wählt man diese Vorgabe, ist es egal auf welche Variation des Ortes man klickt. Mit übernehmen wird alles einschließlich der Jahreszahlen übernommen. Fehlende Orte der Zugehörigkeit werden automatisch angelegt.

### 15.3. Ortsdubletten

Das Programm prüft automatisch ob ein Ort schon vorhanden ist. Dafür wird die GOV ID zur Prüfung verwendet.

Ist weder ein GOV ID noch eine Art vorhanden, kann es zur Anlage von doppelten Orten kommen, die dann mit der Funktion "Orte tauschen" bereinigt werden müssten.

Deshalb ist es sinnvoll in solchen Fällen die Ortsnummer als GOV ID einzutragen.

Achtung: Eine Ortsnummer wird bei neuen Orten erst angezeigt, wenn der Ort gespeichert ist.

#### 15.4. Datumseingabe

Bei der Datumseingabe kann nun auch ein nicht vierstelliges Jahr mit Monat und Tag erfasst

### 15.5. Art - Historie der Art

Beim Feld Art können nun mehrfache Bezeichnungen mit den dazugehörigen Zeiträumen eingetragen werden. Sofern der Ort in den eingetragenen Zeiträumen nicht verschiedene Wappen verwendet hat, braucht man beim Namen des Ortes nun keinen Zusatz mehr einzutragen.

| E:\GESW2018\ORTE-D\              | E:\GESW2018\ORTE-D\ C. Ortsverwaltung                      |
|----------------------------------|------------------------------------------------------------|
| Satz-Nr: 66837 Suche-Staat D 🔽   | Satz-Nr: 41184 Suche-Staat D 🔻                             |
| Historie des Art                 | Historie des Art                                           |
| von-bis Bezeichnung              | von-bis Bezeichnung                                        |
| -25.12.1805 Hochstift            | 0/85-26.0/.1220 Stadt<br>27.07.1220-1802 Ereia Deichestedt |
| 12.1805-29.09.1806 Kurfürstentum | 1803-1881 Stadt                                            |
| 09.1806-29.05.1814 Großherzogtum | 1882-30.07.1944 Stadtkreis                                 |
|                                  | 08.1944-30.06.1994 Kreisstadt                              |
|                                  | 01.07.1994- Große kreisangehörige Stadt                    |

#### 15.6. Ort kopieren

•

Ein vorhandener Ort kann einfach kopiert und abweichende Zeilen überschrieben werden. Dazu hält man die Strg Taste gedrückt und klickt auf den Schalter "neu". Der Schalter ändert sich dadurch in "kopieren" und es folgt die Aufforderung abweichende Zeilen zu ändern.

| On | everwaitung        | <b>▼</b> [0]                          |  |
|----|--------------------|---------------------------------------|--|
| 6  | Jetzt kopierten Sa | atz ändern                            |  |
|    |                    |                                       |  |
|    |                    |                                       |  |
|    |                    |                                       |  |
|    | -                  |                                       |  |
|    | Historie           | <plz><br/>bis 31.12.1971 :W8261</plz> |  |
|    | Gemeinde           | <einwonner><br/>1961 :536</einwonner> |  |
|    |                    |                                       |  |

Diese neue Möglichkeit ist besonders nützlich, wenn man Straßen/Hausnummern zu einem sonst immer gleichen Ort eingibt. Es beschleunigt die Bearbeitung erheblich.

### 16. Ortsverwaltung

### 16.1. Zusatzfelder

| Satz-Nr:           | 782             | Suche          | -Staat D  |                          |                                    |                   | -                   |            |      |
|--------------------|-----------------|----------------|-----------|--------------------------|------------------------------------|-------------------|---------------------|------------|------|
| Art:               | Hof             |                |           |                          |                                    | ~                 | Zusat               | tzfelder 🕅 | <br> |
| Hof                | Merfeld;Me      | rfeld 39       | ?         | Arnsberg                 |                                    | -                 | Diluia              | uneiste    |      |
| Kreis:             | Coesfeld        |                |           | Aurich<br>Aussig         |                                    |                   |                     |            |      |
| Regierungsbezirk:  |                 |                |           | Berlin<br>Braunschweig   |                                    |                   |                     |            |      |
| Land:              | Nordrhein-      | Westfalen      |           | Breslau                  |                                    |                   |                     |            |      |
| Territorium:       |                 |                |           | Danzig                   |                                    |                   |                     |            |      |
| Staat:             | Deutschlan      | d              | D         | Darmstadt<br>Dessau      |                                    |                   |                     |            |      |
| PLZ/Abkz:          |                 |                |           | Detmold<br>Düsseldorf    |                                    |                   |                     |            |      |
| heute:             | Dülmen          |                |           | Erfurt                   |                                    |                   |                     |            |      |
| aehört zu:         | Merfeld         | 17 10 163      | 3         |                          | adaharia. Maat Ealaa               | Describe a second |                     |            | <br> |
|                    |                 |                |           | 2                        | Ø Bearbeiten<br>< Löschen<br>Ø Neu |                   |                     |            |      |
| <b>o</b> verlassen | <u>Mistorie</u> | 🛅 n <u>e</u> u | × Löschen | ▲± 1. <u>Z</u> ch. klein | In Ortsgenealogie                  | ₽ In GOV          | <b>∂ <u>М</u>ар</b> | Dokument   | B    |

In der Ortsverwaltung kann man jetzt auch Zusatzfelder angeben, um im OFB die Historie nicht nur zur Familie, sondern auch zum Hof oder Haus zu hinterlegen.

### 16.2. Ortestammblatt

Im Ortestammblatt werden die Zusatzfelder gedruckt.

| Art:                 | Hof<br>Merfeld;Merode 21<br>Merfeld:Merode 21                                 | 67 |
|----------------------|-------------------------------------------------------------------------------|----|
| Kreis:<br>gehört zu: | Deutschland<br>Merfeld<br>Merfeld                                             |    |
|                      | Historie des Ortes                                                            |    |
|                      | <hotname> Maasmann (uppen Berge)</hotname>                                    |    |
|                      | Karte 1987 Karte 1987                                                         |    |
| 1394 Marer           | nshorne genannt                                                               |    |
| 1620 Marns           | horns Erbe, Vollerbe Größe 82 ha, Reinertrag 120 Tlr                          |    |
| 1904 Eigent          | tümer seit 1904 Landwirt Franz Maasmann, z.Zt. Gemeindevorsteher von Merfeld. |    |

| 0            | rtsverzei       | chnis        |          | C:\GESW2018\SVRDUELM                    | N\ 💭 Ortsver                                                                                              | waltung            |               |                          |                   |                  |               |            |    |
|--------------|-----------------|--------------|----------|-----------------------------------------|----------------------------------------------------------------------------------------------------|--------------------|---------------|--------------------------|-------------------|------------------|---------------|------------|----|
| Sucheingabe  | merfeld         |              |          | Satz-Nr:                                | 782                                                                                                    | Suche              | -Staat D -    |                          |                   |                  |               |            |    |
| Jahr von     | 2017            | bis          | 2017     |                                         | Hof                                                                                                    |                    |               | -                        |                   |                  | Zusat         | zfelder 🖄  |    |
|              | Nach            | Ortshierar   | chie     | Art:                                    |                                                                                                    |                    |               |                          |                   |                  | Bildlau       | ufleiste   |    |
| Merfeld Me   | rfeld 30:Kotter | Fiskemper    |          | Hof                                     | Merfeld;Me                                                                                                | rfeld 39           | ?             |                          |                   |                  |               |            |    |
| Merfeld;Me   | rfeld 31        |              | -1       |                                         |                                                                                                    |                    |               |                          |                   |                  |               |            |    |
| Merfeld;Me   | rfeld 31;Hof Fr | rerick       |          | Kreis:                                  | Coesfeld                                                                                                  |                    |               |                          |                   |                  |               |            |    |
| Merfeld;Me   | rfeld 31a       |              |          | 1.1.2.1.1.1.1.1.1.1.1.1.1.1.1.1.1.1.1.1 |                                                                                                    |                    |               | -                        |                   |                  |               |            |    |
| Merfeld:Me   | rfeld 32 Hof G  | öckener      |          | Regierungsbezirk:                       |                                                                                                    |                    |               |                          |                   |                  |               |            |    |
| Merfeld;Me   | rfeld 33;Hof P  | eters        |          |                                         | Nordrhoin 1                                                                                               | Noetfolon          |               | -                        |                   |                  |               |            |    |
| 💮 Merfeld;Me | rfeld 34        |              |          | Land:                                   | Norument-                                                                                                 | Vestidien          |               |                          |                   |                  |               |            |    |
| Merfeld;Me   | rfeld 34;Hof H  | lesker       |          |                                         |                                                                                                    |                    |               | -                        |                   |                  |               |            |    |
| Merfeld:Me   | rfeld 34a       |              |          | lemtorium:                              |                                                                                                    |                    |               |                          |                   |                  |               |            |    |
| Merfeld:Me   | rfeld 36        |              |          | Chart                                   | Doutcoblar                                                                                                | d                  | D             | -                        |                   |                  |               |            |    |
| Merfeld;Me   | rfeld 36;Hof H  | aake am Mü   | hlenbaum | Staat:                                  | Deutschild                                                                                                | iu                 |               |                          |                   |                  |               |            |    |
| Merfeld;Me   | rfeld 37        |              |          | DI 7/Ables                              |                                                                                                    |                    |               | -                        |                   |                  |               |            |    |
| Merfeld;Me   | rfeld 37;Kotter | n Stegehake  |          | PLZ/ADKZ.                               |                                                                                                    |                    |               |                          |                   |                  |               |            |    |
| Merfeld:Me   | rfeld 39        | lekamper     |          | heute.                                  | Dülmen                                                                                                    |                    |               |                          |                   |                  |               |            |    |
| Merfeld;Me   | rfeld 39;Hof M  | lensmann     |          | inouto.                                 | TRANSIC .                                                                                                 |                    |               |                          |                   |                  |               |            |    |
| Merfeld;Me   | rfeld 40        |              |          | aehört zu:                              | Merfeld                                                                                                   |                    | ?             |                          |                   |                  |               |            |    |
| Merfeld;Me   | rfeld 40;Kotter | Beckschlüt   | er       |                                         |                                                                                                    |                    |               |                          |                   |                  |               |            |    |
| Merfeld;Me   | rfeld 41;Kotter | h Klusener   |          | GOV ID:                                 |                                                                                                    |                    | Sp 🗆          |                          |                   |                  |               |            |    |
| Merfeld;Me   | rfeld 43        |              | _        |                                         |                                                                                                    |                    |               |                          |                   |                  |               |            |    |
| Merfeld;Me   | rfeld 45        |              |          | Latitude:                               |                                                                                                    |                    |               |                          |                   |                  |               |            |    |
| Merfeld;Me   | rfeld 46;Kotter | n Reinerman  | n        | 10220000000                             |                                                                                                    |                    |               |                          |                   |                  |               |            |    |
| Merfeld;Me   | rfeld 47        | Schlüter     |          | Longitude:                              |                                                                                                    |                    |               |                          |                   |                  |               |            |    |
| Merfeld Me   | rfeld 48        | i schluter   |          |                                         |                                                                                                    |                    |               |                          |                   |                  |               |            |    |
| Merfeld;Me   | rfeld 51        |              |          | Für OFB:                                | ⊽ 🧹                                                                                                    |                    |               |                          |                   |                  |               |            |    |
| Merfeld;Me   | rode 1          |              |          |                                         |                                                                                                    |                    |               |                          |                   |                  |               |            |    |
| Merfeld;Me   | rode 3          |              |          | Historia                                | <hofname:< td=""><td>&gt;</td><td></td><td></td><td></td><td></td><td></td><td></td><td></td></hofname:<> | >                  |               |                          |                   |                  |               |            |    |
| Merfeld:Me   | rode 5 Neuko    | tten Breuer  |          | TIISTONE                                | Mensmann                                                                                                  |                    |               |                          |                   |                  |               |            |    |
| Merfeld:Me   | rode 8          | tien breach  |          |                                         | <komment< td=""><td>ar&gt;</td><td></td><td></td><td></td><td></td><td></td><td></td><td></td></komment<> | ar>                |               |                          |                   |                  |               |            |    |
| Merfeld;Me   | rode 8;Hof Ho   | offbaumeiste | er 👘     |                                         | (1461: Men                                                                                                | smann.) Vollerbe   | ,             |                          |                   |                  |               |            |    |
| Merfeld;Me   | rode 10         |              | · ·      |                                         | Größe 50 h                                                                                                | a, Reinertrag 10   | 5 Tlr.        |                          |                   |                  |               |            |    |
| Merfeld;Me   | rode 13         |              |          |                                         | Eigentüme                                                                                                 | r seit 1920: Josef | Düpmann. (Bec | khok.)                   |                   |                  |               |            |    |
| Merfeld;Me   | rode 13;Kotter  | Kleinschnie  | der      |                                         |                                                                                                    |                    |               |                          |                   |                  |               |            |    |
| Merfeld;Me   | rode 14;Hof H   | lülsmann     | -        |                                         |                                                                                                    |                    |               |                          |                   |                  |               |            |    |
| Marfald-Ma   | rode 15-Kotter  | Wiethoff     | - H      |                                         |                                                                                                    |                    | A L ROOM      |                          |                   | 01-001           | 0.1           | O Dubana i | 10 |
|              | -               | 1            |          | verlassen                               | Historie                                                                                                  | neu                | × Loschen     | At I. <u>Z</u> ch. klein | In Ortsgenealogie | P In <u>G</u> OV | 🥥 <u>M</u> ap | Dokument   | 5  |
|              | 🥝 Aktualisie    | ren          |          |                                         |                                                                                                    |                    |               |                          |                   | ·                |               |            |    |

### 16.3. Für Ortsfamilienbuch

Mit dem Feld "Für OFB" wird die Location markiert, um es in s OFB aufzunehmen. Dort wird es dann als Hofstelle oder als Haus aufgeführt.

Es werden dann die Familien, die mit dem Zusatzfeld "Wohnen" mit dieser Location hierunter aufgeführt.

## 16.4. GOV-Suche

|                                               |                                        |                               |                                                                                                    |                               | 201172       |
|-----------------------------------------------|----------------------------------------|-------------------------------|----------------------------------------------------------------------------------------------------|-------------------------------|--------------|
| . AName                                       | 1.▲Typ                                 | Ort                           |                                                                                                    | PLZ                           | GOVID        |
| üdinghausen                                   | Amt (Verwalt                           | Lüdinghausen, Lüdinghausen, M | fünster,Nordrhein-Westfalen,Deutschland                                                                                                    | 00000                         | object_11406 |
| üdinghausen-Land                              | Gemeinde                               | Lüdinghausen-Land, Lüdinghau  | isen, Lüdinghausen, Münster, Nordrhein-Wes                                                                                                    | 59348                         | LUDANDJ031QS |
| mt Lüdinghausen                               | Herrschaft                             | Amt Lüdinghausen              |                                                                                                    |                               | object_10447 |
| üdinghausen                                   | Kanton                                 | Lüdinghausen, Dortmund, Ruhr, | Berg, Rheinbund                                                                                                    |                               | object_11581 |
| üdinghausen                                   | Landkreis                              | Lüdinghausen, Münster, Nordrh | lein-Westfalen, Deutschland, Europäische                                                                                                    | 22262                         | object_26334 |
| üdinghausen                                   | Stadt (Gebiet                          | Lüdinghausen, Coesfeld, Münst | er,Nordrhein-Westfalen,Deutschland,Eur                                                                                                    | 59348                         | LUDSENJ031RS |
| üdinghausen                                   | Stadt (Siedlu                          | Lüdinghausen, Lüdinghausen, C | Coesfeld, Münster, Nordrhein-Westfalen, De                                                                                                    |                               | LUDSE1J031RS |
|                                               |                                        |                               |                                                                                                    |                               |              |
| ⊽ bestehende Feldin<br>⊽ incl. kompletter Hid | halte überschreib<br>erarchie übernehm | en                            | I⊽ Historie der Namen und Zuordnung<br>I⊽ Historie der PLZ übernehmen <plz<br>I⊽ Einwohnerzahlen übernehmen <ein< td=""><td>j übernehmen<br/>/&gt;<br/>wohner&gt;</td><td></td></ein<></plz<br> | j übernehmen<br>/><br>wohner> |              |

Bei der Tabelle kann jetzt die Sortierung genutzt werden. Die GOV-ID wird zusätzlich angezeigt.

### 17. GOV-Gruppen

In GES2016 war vom Programm fest vorgegeben, welche GOV-Gruppen in der GOV Schnittstelle abgeglichen werden.

In GES2018 kann man das jetzt individuell steuern. In der Funktion "Einstellungen / GOV-Typen definieren" gibt es jetzt einen Reiter "GOV-Gruppen". Der Inhalt des Reiters "GOV-Typen" hängt von den hier aktivierten GOV-Gruppen ab.

| C:\G      | ESW2018\SVRDUELME       | N\ 🗔   | GOV Locations-Typen | × |  |  |
|-----------|-------------------------|--------|---------------------|---|--|--|
| GOV Typen | GOV Gruppen             |        |                     |   |  |  |
| GruppenNr | Bezeichnung             | Aktiv? |                     |   |  |  |
| 1         | (politische) Verwaltung |        |                     |   |  |  |
| 2         | geographische Typen     |        |                     |   |  |  |
| 3         | Gericht                 |        |                     |   |  |  |
| 4         | Kirche                  |        |                     |   |  |  |
| 5         | Platz                   |        |                     |   |  |  |
| 6         | Sonstige                |        |                     |   |  |  |
| 7         | Verkehrswesen           |        |                     |   |  |  |
| 8         | Wohnplatz               |        |                     |   |  |  |
| 9         | Zivilverwaltung         | •      |                     |   |  |  |
|           |                         |        |                     |   |  |  |
|           |                         |        |                     |   |  |  |
|           |                         |        |                     |   |  |  |
|           |                         |        |                     |   |  |  |
|           |                         |        |                     |   |  |  |
|           |                         |        |                     |   |  |  |
|           |                         |        |                     |   |  |  |
|           |                         |        |                     |   |  |  |
|           |                         |        |                     |   |  |  |

#### 18. OFB-Erweiterungen

#### 18.1. Allgemeines

Alle Erweiterungen sind für den Ausdruck "Stammfamilien" gedacht. Die anderen Ausgaben bleiben unverändert, bis auf kleine Details im Ausdruck, worauf ich allerdings nicht eingehe.

#### 18.2. Berechnung

#### 18.2.1 Ermittlung der KindNr

Emittlung der KindNr in der Familie
 Serechnung der Kindnr pro Stammfamilie
 Berechnung der Kindnr pro Kleinfamilie

#### KindNr pro Kleinfamilie

#### KindNr pro Stammfamilie

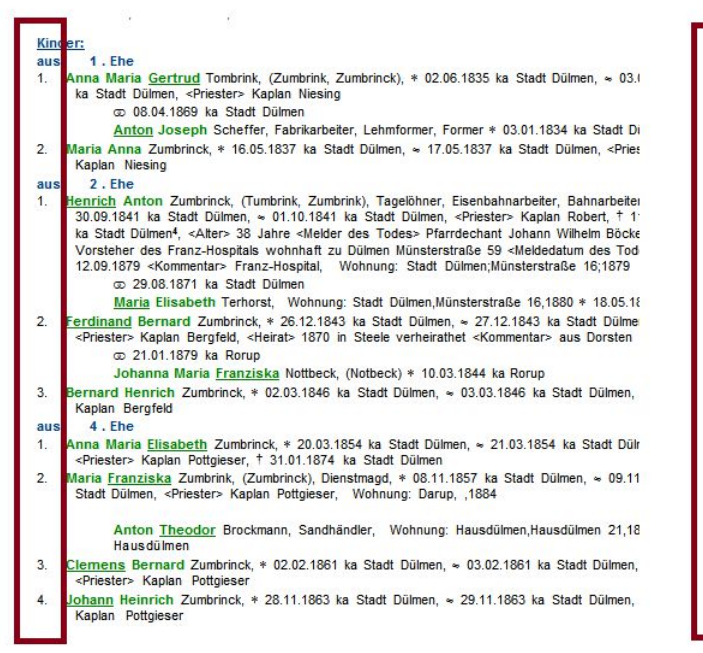

#### Kin er: au: 1. 1. Ehe Anna Maria <u>Gertrud</u> Tombrink, (Zumbrink, Zumbrinck), \* 02.06.1835 ka Stadt Dülmen, ka Stadt Dülmen, <Priester> Kaplan Niesing @ 08.04.1869 ka Stadt Dülmen Anton Joseph Scheffer, Fabrikarbeiter, Lehmformer, Former \* 03.01.1834 ka SI 2. Maria Anna Zumbrinck, \* 16.05.1837 ka Stadt Dülmen, 🗢 17.05.1837 ka Stadt Dülmen, Kaplan Niesing 2.Ehe au 2..the <u>Henrich</u> Anton Zumbrinck, (Tumbrink, Zumbrink), Tagelöhner, Eisenbahnarbeiter, Bahna 30.09.1841 ka Stadt Dülmen, ≈ 01.10.1841 ka Stadt Dülmen, <Priester> Kaplan Rober ka Stadt Dülmen<sup>3</sup>, «Alter> 38 Jahre «Melder des Todes» Pfarrdechant Johann Wilhelm Vorsteher des Franz-Hospitals wohnhaft zu Dülmen Münsterstraße 59 «Meldedatum de 12.09.1879 «Kommentar» Franz-Hospital, Wohnung: Stadt Dülmen,Münsterstraße 16; œ 29.08.1871 ka Stadt Dülmen 3. Maria Elisabeth Terhorst, Wohnung: Stadt Dülmen,Münsterstraße 16,1880 \* 16 <u>Ferdinand</u> Bernard Zumbrinck, \* 26.12.1843 ka Stadt Dülmen, ≈ 27.12.1843 ka Stadt <Priester> Kaplan Bergfeld, <Heirat> 1870 in Steele verheirathet <Kommentar> aus Do © 21.01.1879 ka Rorup 4. Johanna Maria Franziska Nottbeck, (Notbeck) \* 10.03.1844 ka Rorup Bernard Henrich Zumbrinck, \* 02.03.1846 ka Stadt Dülmen, ⇒ 03.03.1846 ka Stadt Dü Kaplan Bergfeld 5 au 4.Ehe Anna Maria <u>Elisabeth</u> Zumbrinck, \* 20.03.1854 ka Stadt Dülmen, ~ 21.03.1854 ka Stad <Priester> Kaplan Pottgieser, † 31.01.1874 ka Stadt Dülmen Maria <u>Franziska</u> Zumbrink, (Zumbrinck), Dienstmagd, \* 08.11.1857 ka Stadt Dülmen, ~ Stadt Dülmen, <Priester> Kaplan Pottgieser, Wohnung: Darup, ,1884 6. 7. Anton Theodor Brockmann, Sandhändler, Wohnung: Hausdülmen, Hausdülmen Hausdülmen

- 8. <u>Clemens</u> Bernard Zumbrinck, \* 02.02.1861 ka Stadt Dülmen, ≈ 03.02.1861 ka Stadt Di <Priester> Kaplan Pottgieser
- 9. Johann Heinrich Zumbrinck, \* 28.11.1863 ka Stadt Dülmen, ≈ 29.11.1863 ka Stadt Dü Kaplan Pottgieser

#### 18.2.2 Ermittlung der FamilienNr

```
E Berechnung der FamilienNr
```

- FamilienNr wird fortlaufend ermittelt
- O FamilienNr pro Stammfamilie mit Unternummern
- O FamilienNr pro Stammfamilie mit Unternummern und Verweis auf Großfamilie

#### 1. Fortlaufend

Das war bislang Standard. Jede Heirat bekommt eine eigene Nummer.

```
Johann Henrich Sicking gen. Maasmann, «3», <8.1>, ≈ 04.03.1731 ka Coesfeld, † 12.02.1763 Merfeld
1. Ehe
2 @ 25.01.1761 ka Dülmen
 Catharina Anna Blömer, * 1740 gesch., † 08.08.1761 Merfeld
2. Ehe
3 @ 10.01.1762 ka Coesfeld
 △ 1762 ab Merfeld;Merode 21
 Anna Catharina Leufers gen. Maasman, (Thoers, Leivers, Leifelt, Leifels), * 1735 err., † 14.10.1805 Merfeld,
   <Alter> 70, = 16.10.1805 ka Merfeld
 Johann Bernard Gökener gen. Masen, * 1737 gesch.
4 @ 01.05.1763 ka Dülmen
 △ 1763 ab Merfeld;Merode 21
 Anna Catharina Leufers gen. Maasman, (Thoers, Leivers, Leifelt, Leifels), * 1735 err., † 14.10.1805 Merfeld,
   <Alter> 70, = 16.10.1805 ka Merfeld
 Kinder:
      Johann Gerard Maasmann, (Maas, Maasman), Ackermann, «5», «6», (1.0.S), * 27.04.1768 Merfeld, ≈
  1.
        27.04.1768 ka Merfeld, † 05.01.1826 ka Merfeld, <Alter> 59J <Kommentar> hinterließ Gattin und ein
       maj. Sohn und 1 min. Tochter <Arzt gebraucht> überhaupt <Hinterlassene> Gattin und einen
       majorennen Sohn und eine minorenne Tochter, = 05.01.1826 ka Merfeld, Wohnung: Merfeld,
       Bauerschaft Merfeld Nr.21,1816, <Kommentar> 1816: wegen "Mangel an rechten Fuß" nicht
       militärtauglich
             @ 05.11.1793 ka Lette
             Anna Elisabeth Löbbering, (Löbbers) * 1773 gesch. † 28.01.1810 ka Merfeld
             @ 29.05.1810 ka Dülmen
             Anna Gertrud Beyring gen. Tötte, Kötterin, (1.0) * 16.08.1761 Lette † 04.10.1842 Merfeld
```

#### 2. Pro Stammfamilie mit Unternummer

#### Es wird pro Stammfamilie eine Nummer gebildet:

Johann Henrich Sicking gen. Maasmann, «2-2», <5.1>, ≈ 04.03.1731 ka Coesfeld, † 12.02.1763 Merfeld 2-1 @ 25.01.1761 ka Dülmen Catharina Anna Blömer, \* 1740 gesch., † 08.08.1761 Merfeld 2-2 @ 10.01.1762 ka Coesfeld a 1762 ab Merfeld; Merode 21 Anna Catharina Leufers gen. Maasman, (Thoers, Leivers, Leifelt, Leifels), \* 1735 err., † 14.10.1805 Merfeld, <Alter> 70, = 16.10.1805 ka Merfeld Johann Bernard Gökener gen. Masen, \* 1737 gesch. 2-3 @ 01.05.1763 ka Dülmen △ 1763 ab Merfeld;Merode 21 Anna Catharina Leufers gen. Maasman, (Thoers, Leivers, Leifelt, Leifels), \* 1735 err., † 14.10.1805 Merfeld, <Alter> 70, = 16.10.1805 ka Merfeld Kinder: Johann Gerard Maasmann, (Maas, Maasman), Ackermann, «3-1», «3-2», (1.0.S), \* 27.04.1768 Merfeld, 1. ≈ 27.04.1768 ka Merfeld, † 05.01.1826 ka Merfeld, <Alter> 59J <Kommentar> hinterließ Gattin und ein maj. Sohn und 1 min. Tochter <Arzt gebraucht> überhaupt <Hinterlassene> Gattin und einen majorennen Sohn und eine minorenne Tochter, = 05.01.1826 ka Merfeld, Wohnung: Merfeld, Bauerschaft Merfeld Nr.21,1816, <Kommentar> 1816: wegen "Mangel an rechten Fuß" nicht militärtauglich @ 05.11.1793 ka Lette Anna Elisabeth Löbbering, (Löbbers) \* 1773 gesch. † 28.01.1810 ka Merfeld @ 29.05.1810 ka Dülmen

Anna Gertrud Beyring gen. Tötte, Kötterin, (1.0) \* 16.08.1761 Lette † 04.10.1842 Merfeld

#### 3. Pro Stammfamilie nummerieren mit Verweis aus Großfamilie

Der Unterschied zwischen Stammfamilie und Großfamilie ist, dass im ersten Fall der Familienname sich nicht (z.B. bei Kettenheiraten auf einem Hof), während im zweiten Fall alle Kinder unterschiedliche Namen haben können, also auch unter einem anderen Namen gelistet werden, aber grundsätzlich doch zur Familie gehören. Im Ausdruck gibt es Verweise zwischen diesen Familien, die Kinder werden aber grundsätzlich bei den Stammfamilien ausgedruckt.

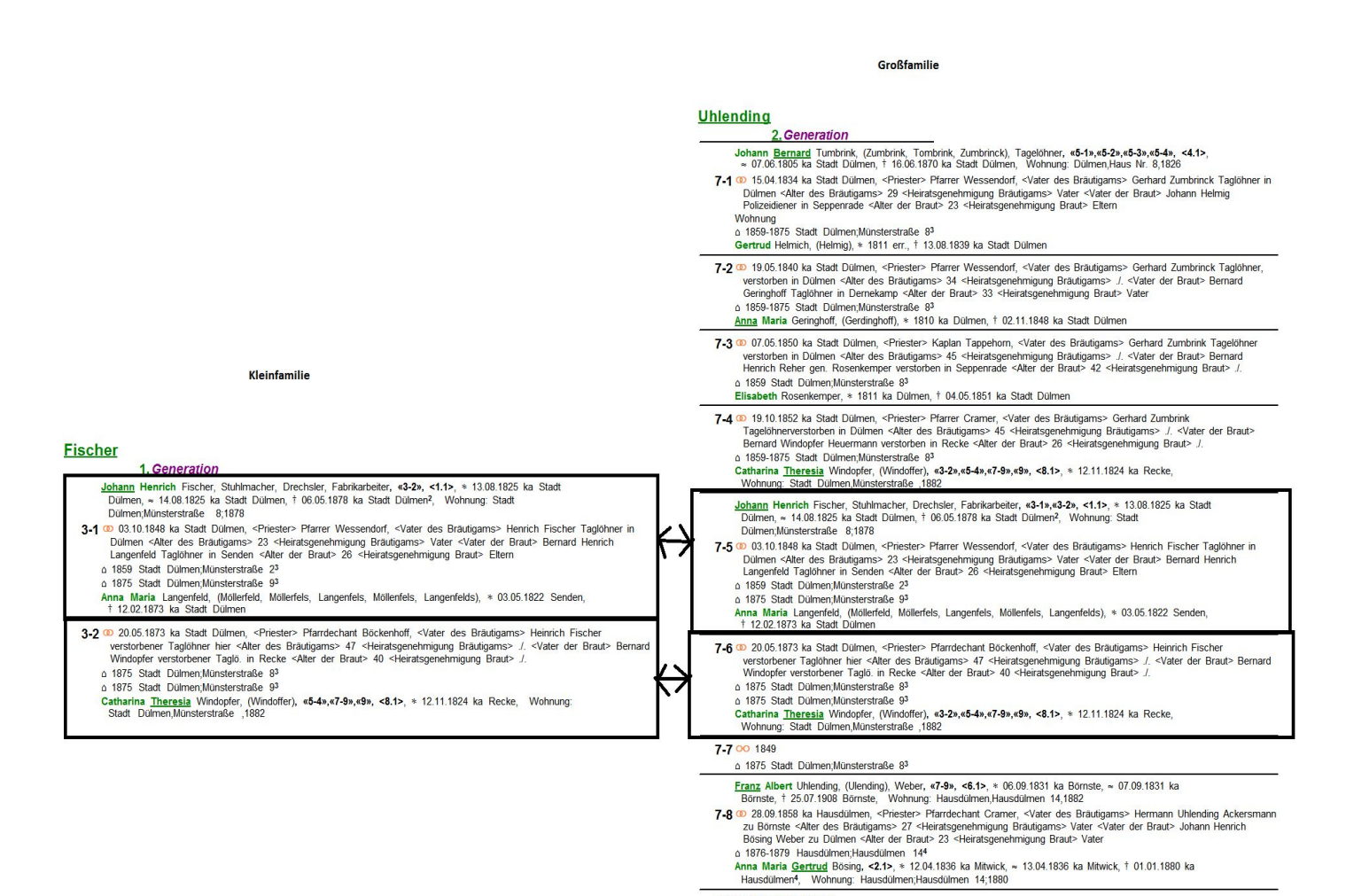

7-9 @ 07.08.1882 Dülmen

Catharina <u>Theresia</u> Windopfer, (Windoffer), «3-2», «5-4», «9», <8.1>, \* 12.11.1824 ka Recke, Wohnung: Stadt Dülmen, Münsterstraße ,1882

### 18.2.3 Übernahme der Eltern

🖻 Übernahme der Eltern

- O Eltern immer übernehmen
- O Eltern nicht übernehmen
- Eltern nicht übernehmen, wenn im verknüpften OFB vorhanden

### 1. Eltern immer übernehmen

Das ist die bisherige Standardeinstellung. Wenn Personen Eltern im System haben, werden diese immer ins OFB übernommen, auch wenn der Filter auf diese Eltern nicht passt.

### 2. Eltern nicht übernehmen

Die Eltern werden nicht übernommen und können auch nicht gedruckt werden.

### 3. Eltern nicht übernehmen, wenn im verknüpften OFB vorhanden

In diesem Fall werden die Eltern überhaupt nicht übernommen, und können auch nicht über den Schalter "Eltern der Partner und der Partner der Kinder ausgeben" gedruckt werden. Bei der Person steht dann ja ein Verweis auf die Familie im verknüpften OFB

### 18.2.4 Steuerung externer Familien

Steuerung externer Familien

o als eigene Familie ausgeben (mit FamNr)

💿 keine eigene Familie, Ausdruck über Eltern aber möglich

Hiermit wird der externen Familien gesteuert. Das sind die Familien, die über den Schalter "Übernahme der Eltern" übernommen werden, aber nicht den Filter des OFB's erfüllen.

1. als eigene Familie ausgeben

Das ist die bisherige Standardeinstellung.

2. keine eigene Familie, Ausdruck über Eltern aber möglich

Wenn der Schalter "Eltern der Partner und der Partner der Kinder ausgeben" beim Drucken gesetzt ist, werden die Eltern gedruckt. Sie bekommen aber keine eigene Familiennummer und werden auch nicht als Familie gedruckt.

#### 18.2.5 Abweichende Startnummer

Startnummer der Familien :1

Möchte man in einer Veröffentlichung mehrere Personengruppen ausgeben, macht es Sinn, diese Gruppen mit verschiedenen Nummernkreisen zu versehen. Das kann man mit einer abweichenden Startnummer erreichen.

#### 18.2.6 Familien sortieren ohne "von", "de", "Schulte" etc

```
Familien sortieren ohne "von", "de", "Schulte" etc..
```

In diesem Fall erfolgt die Sortierung ausschließlich über den Stammfamiliennamen:

| VIAVV             | 100 101 |
|-------------------|---------|
| Claves            | 105     |
| Cleve             | 106-108 |
| Daldrup           | 109     |
| Graute Daldrup    | 110-112 |
| Große Daldrup     | 113-115 |
| Grote Daldrup     | 116     |
| Hof Lütke Daldrup | 117-120 |

In diesem Beispiel erfolgt die Sortierung immer über "Daldrup" unabhängig von den vorangestellen Zusätzen (Graute, Große, Schulte, Schulze etc...)

### 18.3. Ausdruck für alle OFD Anwendungen

### 18.3.1 Druck der Kinder

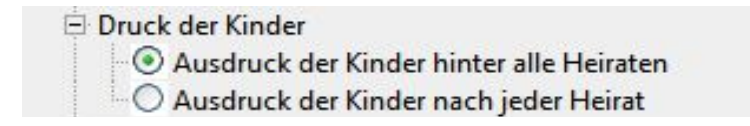

Entweder werden die Kinder hinter allen Ehen gedruckt (bislang Standard) oder nach jeder Heirat.

### 18.3.2 Druck von Bildern

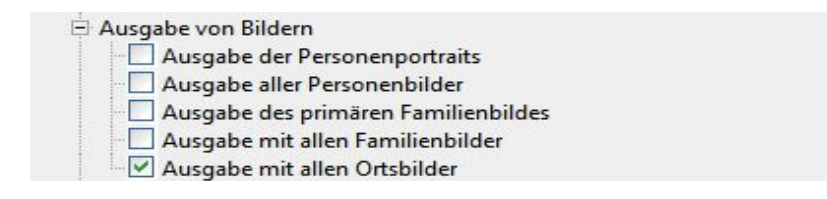

Es wurde erweitert um den Ausdruck der Bilder beim Ort.

### 18.3.3 Ausgabe von Trennlinien

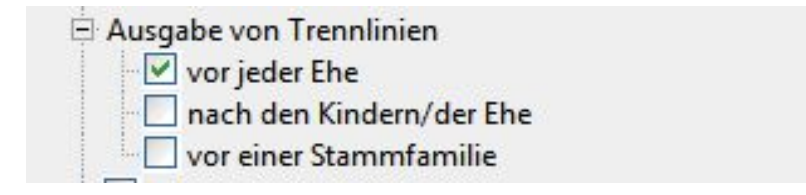

Die Ausgabe von Trennlinien kann jetzt besser gesteuert werden.

### 18.4. Sortierung der Quellen

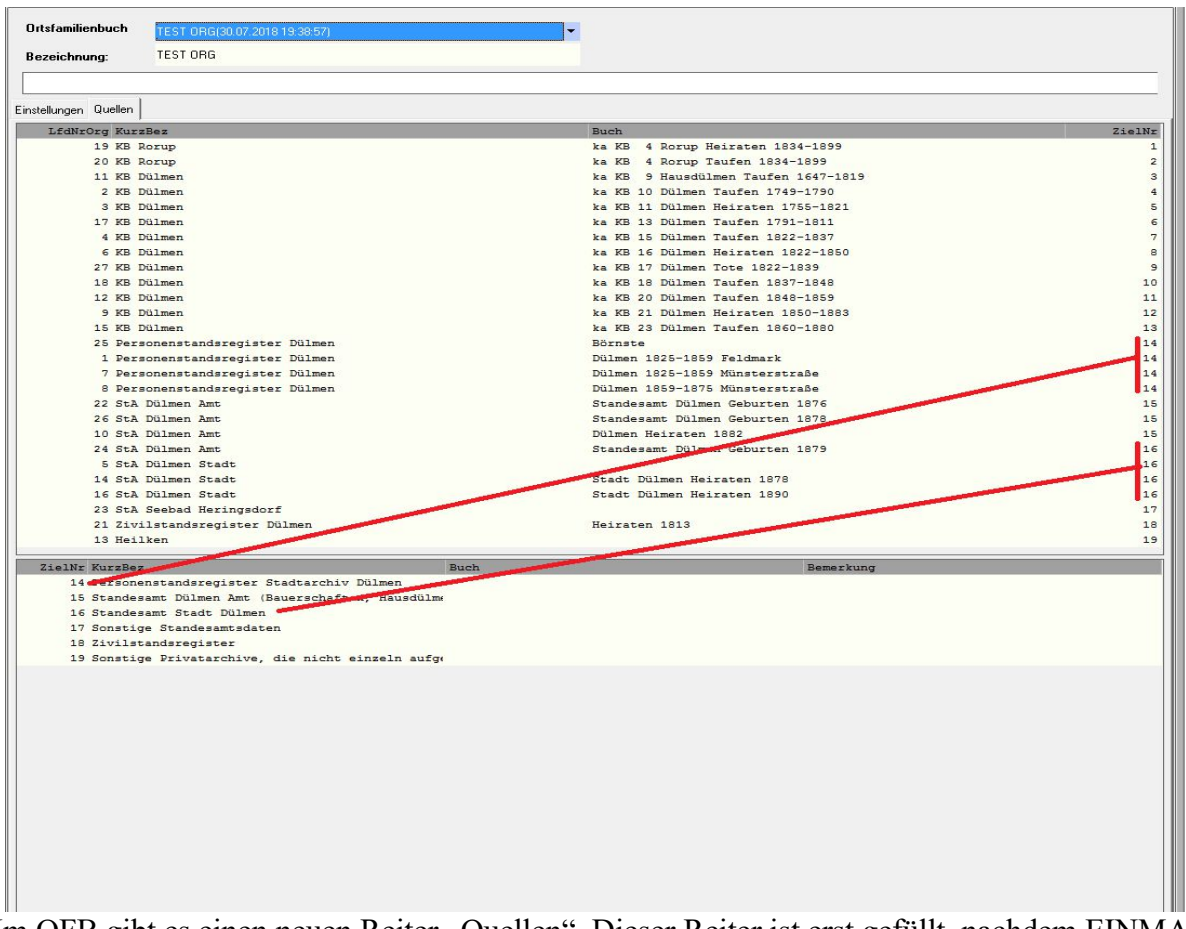

Im OFB gibt es einen neuen Reiter "Quellen". Dieser Reiter ist erst gefüllt, nachdem EINMAL gedruckt wurden (am besten über Vorschau), damit alle Quellen, die benutzt werden ermittelt werden.

| LfdNrOrg        | das ist die Reihenfolge, wie die Quellen beim Drucken vorkommen (kann nicht geändert werden)                                                                                                    |
|-----------------|----------------------------------------------------------------------------------------------------|
| Kurzbez, Buch   | Werte aus der Quelle, bzw. aus den Ereignissen (kann nicht geändert werden)                                                                                                    |
| ZielNr          | hier kann die Reihenfolge verändert werden. Bitte darauf achten, dass<br>Nummern nicht doppelt vorkommen. Über die Sortierung (Klick auf die<br>Überschrift "ZielNr") kann man das einfach sicherstellen. |
| Untere Tabelle: | Hier kann man ggf. eine Verdichtung von Quellen vornehmen (siehe obiges<br>Beispiel) oder Bezeichnungen und Buch verändern, damit es gegenüber dem<br>Benutzer klarer ist.                                |

#### GES2018

#### Beispiel einer Umsortierung und Verdichtung:

#### Originalquellverzeichnis:

QuellNr Quelle Personenstandsregister Dülmen, Dülmen 1825-1859 Feldmark, 1 Personenstandsregister, Personenstandsregister Dülmen, Dülmen, Dülmen 2 KB Dülmen, ka KB 10 Dülmen Taufen 1749-1790 3 KB Dülmen, ka KB 11 Dülmen Heiraten 1755-1821 KB Dülmen, ka KB 15 Dülmen Taufen 1822-1837 4 5 StA Dülmen Stadt KB Dülmen, ka KB 16 Dülmen Heiraten 1822-1850 6 7 Personenstandsregister Dülmen, Dülmen 1825-1859 Münsterstraße, Personenstandsregister, Personenstandsregister Dülmen, Dülmen, Dülmen Personenstandsregister Dülmen, Dülmen 1859-1875 Münsterstraße, 8 Personenstandsregister, Personenstandsregister Dülmen, Dülmen, Dülmen KB Dülmen, ka KB 21 Dülmen Heiraten 1850-1883 9 10 StA Dülmen Amt, Dülmen Heiraten 1882 KB Dülmen, ka KB 9 Hausdülmen Taufen 1647-1819 11 12 KB Dülmen, ka KB 20 Dülmen Taufen 1848-1859 Heliken, Heliken Hann Hann Hann teresse 23, 1870 Hann Teres . Arter Kleine Reken Statisten 13 14 StA Dülmen Stadt, Stadt Dülmen Heiraten 1878 15 KB Dülmen, ka KB 23 Dülmen Taufen 1860-1880 StA Dülmen Stadt, Stadt Dülmen Heiraten 1890 16 KB Dülmen, ka KB 13 Dülmen Taufen 1791-1811 17 18 KB Dülmen, ka KB 18 Dülmen Taufen 1837-1848 KB Rorup, ka KB 4 Rorup Heiraten 1834-1899 19 20 KB Rorup, ka KB 4 Rorup Taufen 1834-1899 21 Zivilstandsregister Dülmen, Heiraten 1813 22 StA Dülmen Amt, Standesamt Dülmen Geburten 1876 23 StA Seebad Heringsdorf 24 StA Dülmen Amt, Standesamt Dülmen Geburten 1879 25 Personenstandsregister Dülmen, Börnste, Personenstandsregister, Personenstandsregister Dülmen, Dülmen, Dülmen 26 StA Dülmen Amt. Standesamt Dülmen Geburten 1878 27 KB Dülmen, ka KB 17 Dülmen Tote 1822-1839

#### Die Verdichtung erfolgt automatisch mit dem nächsten Druckaufruf.

#### Nach Umsortierung und Verdichtung:

|         |                                                              | Datum | 15.08.2018 | Seite | 3 |
|---------|--------------------------------------------------------------|-------|------------|-------|---|
| QuellNr | Quelle                                                       |       |            |       |   |
| 1       | KB Rorup, ka KB 4 Rorup Heiraten 1834-1899                   |       |            |       |   |
| 2       | KB Rorup, ka KB 4 Rorup Taufen 1834-1899                     |       |            |       |   |
| 3       | KB Dülmen, ka KB 9 Hausdülmen Taufen 1647-1819               |       |            |       |   |
| 4       | KB Dülmen, ka KB 10 Dülmen Taufen 1749-1790                  |       |            |       |   |
| 5       | KB Dülmen, ka KB 11 Dülmen Heiraten 1755-1821                |       |            |       |   |
| 5       | KB Dülmen, ka KB 13 Dülmen Taufen 1791-1811                  |       |            |       |   |
| 7       | KB Dülmen, ka KB 15 Dülmen Taufen 1822-1837                  |       |            |       |   |
| 3       | KB Dülmen, ka KB 16 Dülmen Heiraten 1822-1850                |       |            |       |   |
| 9       | KB Dülmen, ka KB 17 Dülmen Tote 1822-1839                    |       |            |       |   |
| 10      | KB Dülmen, ka KB 18 Dülmen Taufen 1837-1848                  |       |            |       |   |
| 1       | KB Dülmen, ka KB 20 Dülmen Taufen 1848-1859                  |       |            |       |   |
| 2       | KB Dülmen, ka KB 21 Dülmen Heiraten 1850-1883                |       |            |       |   |
| 3       | KB Dülmen, ka KB 23 Dülmen Taufen 1860-1880                  |       |            |       |   |
| 4       | Personenstandsregister Stadtarchiv Dülmen                    |       |            |       |   |
| 5       | Standesamt Dülmen Amt (Bauerschaften, Hausdülmen)            |       |            |       |   |
| 6       | Standesamt Stadt Dülmen                                      |       |            |       |   |
| 7       | Sonstige Standesamtsdaten                                    |       |            |       |   |
| 8       | Zivilstandsregister                                          |       |            |       |   |
| 19      | Sonstige Privatarchive, die nicht einzeln aufgeführt werden. |       |            |       |   |

Datum 15.08.2018 Seite 7

### 18.5. Ausgabe von Höfen/Hausstätten

Über diese Funktion können Familien zusammengehalten werden, die den gleichen (Hof-)namen haben, aber biologisch nicht verwandt sind. Die Generationsfolge wird bei Hofübergabe hochgezählt.

Die Zuordnung der Familie zu einer Wohnstätte erfolgt über das Zusatzfeld "Wohnen". Der Name des Hofes oder der Wohnstätte muss ein einem Kapitel hinterlegt werden, ist also nicht mit dem Namen des Ortes identisch.

Im Ort muss das Kennzeichen ("InOFB") angehakt sein.

| Ortsfamilienbuch        | Mit Bauern / Merfeld(23.08.2018.15:55:54) | · |  |
|-------------------------|-------------------------------------------|---|--|
| Bezeichnung:            | Mit Bauern / Merfeld                      |   |  |
|                         |                                           |   |  |
| Einstellungen   Queller | Erweitert                                 |   |  |
| Berücksichtigung vo     | n Orten: 🔽                                |   |  |
| Orte:                   | Imeneu,                                   |   |  |
| Kapitel für OFB-Famil   | ienname: <002 Hofname>                    | • |  |

In diesem Beispiel werden alle Orte die "Merfeld;" als Ortsnamensbestandteil haben berücksichtigt. Das Kapitel "Hofname" wird im OFB als Familienname gesetzt.

#### Beispielausgabe

Hof Maasmann

Ausgabe des Hofes ggf. mit Bildern.

zwischen den Familien werden die Inhalte der Zusatzfelder gedruckt. Damit kann die Geschichte eines Hofes dokumentiert werden.

(uppen Berge) 1394<sup>1</sup> Marenshorne genannt 1620<sup>1</sup> Marnshorns Erbe, Vollerbe Größe 82 ha, Reinertrag 120 Tlr Johann Maezen, \* 1627 gesch. 1 @ 08.06.1653 ka Dülmen Anna Sommer, \* 1632 gesch. Heinrich Massen, (tom Maessen), ≈ 13.07.1659 ka Dülmen 2 @ 10.05.1688 ka Dülmen Margareth Höners, \* 1667 gesch. Kinder: 1. Johann Maesen, «3», ≈ 25.09.1689 ka Dülmen @ 1721 gesch. Anna Böckers, (Böcker) \* 1700 gesch. † 28.03.1772 ka Merfeld 3. Generation Johann Maesen, <2.1>, ≈ 25.09.1689 ka Dülmen 3 @ 1721 gesch. Anna Böckers, (Böcker), \* 1700 gesch., † 28.03.1772 ka Merfeld, = 30.03.1772 ka Merfeld A Constation 

5-2 @ 29.05.1810 ka Dülmen, @ 28.05.1810 Dülmen

Anna <u>Gertrud</u> Beyring gen. Tötte, Kötterin, (1.0), \* 16.08.1761 Lette, † 04.10.1842 Merfeld, <Alter> 84J <Kommentar> Witwe des Ackersmann Johann Gerhard Maasmann <Arzt gebraucht> gar nicht, = 04.10.1842 ka Merfeld

1904<sup>1</sup> Eigentümer seit 1904 Landwirt Franz Maasmann, z.Zt. Gemeindevorsteher von Merfeld.

#### Sicking

Albert Sicking, \* 1698 gesch. 0 07.05.1724 ka Coesfeld

Normale Familie

### 18.6. Querverweise bei mehrbändigen OFB

| Berücksichtigung von Orten:  Orte: Merfeld;* Kapitel für OFB-Familienname:  <a href="https://www.com/com/com/com/com/com/com/com/com/com/</th> <th></th> <th>Kürzel für Verweise. Diese werden immer<br/>vor der Familiennummer ausgegeben.</th> |               |                           | Kürzel für Verweise. Diese werden immer<br>vor der Familiennummer ausgegeben. |                                     |
|----------------------------------------------------------------------------------------------------|---------------|---------------------------|-------------------------------------------------------------------------------|-------------------------------------|
| Kürzel für Querve<br>Verknpüft mit                                                                                                    | erweise:      | mer                       |                                                                               |                                     |
| Test2<br>Einfaches OFB                                                                                                    |               |                           |                                                                               |                                     |
|                                                                                                    | ■ Be<br>× Lic | earbeiten<br>ischen<br>eu |                                                                               |                                     |
|                                                                                                    |               |                           | OFB-Berechnun<br>ausgegeben wir                                               | gen, zu denen u.U. ein Verweis<br>d |

Ein Verweis auf ein anderes Buch könnte dann so aussehen:

Johann <u>Henrich</u> Sicking gen. Maasmann, «4-2», «test\_9-1», «test\_9-2», <6.1>, ≈ 04.03.1731 ka Coesfeld, † 12.02.1763 Merfeld

Dieser Johann Henrich Sicking gen. Maasmann kommt im aktuellen OFB in der Familie 4-2 vor, in dem Buch mit dem Kürzel "test" kommt er in den Familien 9-1 und 9-2 vor. Die Geburt ist in der Familie 6 als Kinder mit der laufenden Nr. 1 (6.1) zu finden. Einen Hinweis auf die Geburt in einem anderen OFB erfolgt nur, wenn die Geburt im aktuellen OFB nicht vorkommt.

### 19. Technische Erweiterungen

### 19.1. Multiuser-Betrieb

Speziell auf einem Server, auf dem mehrere gleichzeitig arbeiten, ist die Abspeicherung der Parameter in der "Einstellungen.ini" unglücklich, da dann jeder die Einstellungen des anderen bekommt und man sich so behindert. Durch folgenden Eintrag in der C:\GESW2018\INI\Einstellungen.ini [Programm] Multiuser=T

Werden die Einstellungen ab sofort in der Registry pro Benutzer abgespeichert.

### 19.2. FireBird 3.0

FireBird 3.0 bietet bei größeren Datenbanken bessere Performance und eine bessere Multiprozessor-Unterstützung.

Eine standardmäßige Installation von FireBird 3.0 ist nicht vorgesehen, da die Umstellung der Datenbank von älteren Versionen zu aufwändig ist.

Für die Unterstützung von FireBird 3.0 muss in der ODBC.INI der Eintrag folgendermanßen aussehen (Beispiel):

```
[SVRDuelmen]
Zugriffart=V
FBVersion=3
Server=svrduelmen:/home/duelmen/gesdaten.fdb
DocPfad=\\SVRDUELMEN\share\duelmen\Documents
User=uuuuuu
PW=ppppp
```

#### GES2018

### 20. Mehrfachrufnamen

Wenn bei Vornamensvarianten steht:

```
<Vornamensvarianten>
Rufname: Anna Maria
```

und der Name ist

```
Anna Maria Gertrud
```

werden im Druck die ersten beiden Vornamen unterstrichen:

<u>Anna Maria</u> Gertrud

Damit können Doppelnamen auch markiert werden.

### 21. Bildlaufleiste

Bislang wurde zwingend immer ein "Primäres" Bild erforderlich. Bei Personen und bei Familie ist dass sinnvoll, wenn man ein Portrait hat. Das ist aber nicht immer der Fall. Über die rechts Maustaste kann man das jetzt ausschalten:

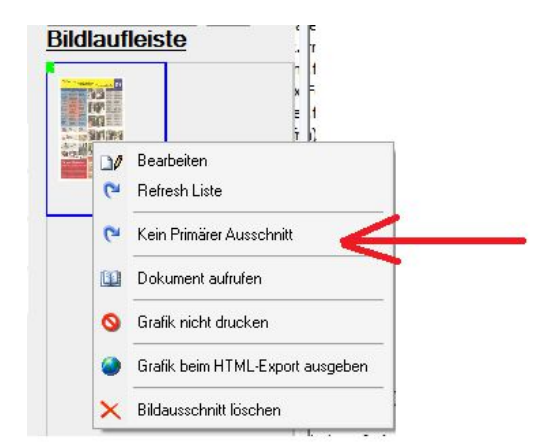

#### Seite 43

## 22. Programme/Tools/Zusatzfelder verdichten

Diese Funktion ist bislang für Wohnorte (fertig) und Berufe (in Vorbereitung) geplant.

| Funktion   | 01 Wohnorte verdich | ten                 |                      |   |
|------------|---------------------|---------------------|----------------------|---|
|            |                     |                     |                      |   |
|            |                     |                     |                      |   |
|            |                     |                     |                      |   |
|            |                     |                     |                      |   |
|            |                     |                     |                      |   |
|            |                     |                     |                      |   |
|            |                     |                     |                      |   |
|            |                     |                     |                      |   |
|            |                     |                     |                      |   |
|            |                     |                     |                      |   |
|            |                     |                     |                      |   |
| <b>Q</b> 7 | erlassen            | ⊠ <u>a</u> bbrechen | 🗟 Funktion ausführen | ] |

Über das Arbeiten mit dem Import von Tabellen kann es bei den Zusatzfeldern mal so aussehen:

| Wohnung: | 1884 | Merfeld;Merfeld | 33, Coesfeld, | Nordrhein-Westfale |  |
|----------|------|-----------------|---------------|--------------------|--|
| Wohnung: | 1886 | Merfeld;Merfeld | 33, Coesfeld, | Nordrhein-Westfale |  |
| Wohnung: | 1889 | Merfeld;Merfeld | 33, Coesfeld, | Nordrhein-Westfale |  |
|          |      |                 |               |                    |  |
|          |      |                 |               |                    |  |

Das passiert, weil man immer zu einem Ereignis (ein Jahr oder ein Datum) einen Datensatz bekommt. Nach der Verdichtung sieht das so aus:

| Woh | nung: | 1884 - 1 | 1889 | Merfeld;Merfe | ld 33, | Coesfeld, | Nordrhein | -Westfale |  |
|-----|-------|----------|------|---------------|--------|-----------|-----------|-----------|--|
|     |       |          |      |               |        |           |           |           |  |
|     |       |          |      |               |        |           |           |           |  |
|     |       |          |      |               |        |           |           |           |  |
|     |       |          |      |               |        |           |           |           |  |

## 23. Datenqualität

### 23.1. Quellen

Im Quellen-Formular gibt es die Möglichkeit, die Qualität einer Quelle zu definieren:

| Satz-Nr                | 4 C Literatur-Quelle        | Ahnenr |
|------------------------|-----------------------------|--------|
| Kurzbezeichnung:       | Ahnenpass                   |        |
| Name Autor:            |                             |        |
| Vorname Autor:         |                             |        |
| Titel:                 |                             |        |
| Buch:                  |                             |        |
| Aufl.;Ort;Verlag;Jahr: |                             |        |
| ISBN bzw.ISSN:         |                             |        |
| Standard Qualität:     | 2 sekundär 🔹                |        |
|                        | 0 geschätzt<br>1 fragwürdig |        |
|                        | 2 sekundar<br>3 primär      |        |
|                        |                             |        |
| www                    |                             |        |
| Historie               |                             |        |

Folgende Eingaben sind möglich:

| keine Eingabe | = ohne Bewertung                                                            |
|---------------|-----------------------------------------------------------------------------|
| 0             | = geschätzt (unsichere Beweise oder geschätzte Daten)                       |
| 1             | = fragwürdig (fragwürdige Glaubwürdigkeit der Quelle (Interviews,           |
|               | Volkszählungen, mündliche Überlieferungen, oder potenziell einseitig, z. B. |
|               | eine Autobiografie))                                                        |
| 2             | = sekundär (Sekundäre Beweise. Daten, die von offizieller Seite einige Zeit |
|               | nach dem Ereignis aufgezeichnet wurden)                                     |
| 3             | = primär (Direkte und primäre Beweise, oder durch Dominanz der Beweise)     |

Diese Werte werden bei der Erfassung eines Ereignisses als Vorschlagwert übernommen, können aber individuell geändert werden.

### 23.2. Datumseingaben

Die Qualität der Quelle für ein Datum und die Sicherheit der Zuordnung eines Ortes kann jetzt bewertet werden (Rechte Maustaste auf dem Schaltfeld vor der Eingabe). Ist bei der Quelle schon eine Einschätzung vorgenommen worden, wird dieses bei der Eingabe als Vorschlag übernommen, kann aber geändert werden.

| Datum 1900                       |             | Kennz s ge | schätzt 🔹 |
|----------------------------------|-------------|------------|-----------|
| Uhrzeit                          | 3           |            |           |
| Text                             |             |            |           |
| Konfess.                         |             |            |           |
| Ort Dorn                         |             |            |           |
| geschätzt                        | X 4         | 1/1        | ۶.        |
| Quel sekundär                    | is          |            |           |
| Buch                             |             |            |           |
| Seite                            |             |            |           |
| Lfd-Nr.                          |             |            |           |
| Historie                         |             |            |           |
| <mark>⊘</mark> <u>v</u> erlassen | <u>O</u> rt | Quelle     | Cokum     |

#### 23.3. Prüfen und Berichtigen

Die Anwendung "Prüfen und Berichtigen" aus dem Menü Punkt Daten, wurde überarbeitet und erweitert. Geprüft werden jetzt auch die Orte und GOV ID.

| Pers-Nr            | Fam-Nr                         |              |
|--------------------|--------------------------------|--------------|
| -> 0 Fehler gefun  | den.                           |              |
| Datum der Heirate  | en wird geprüft                |              |
| > 0 Fehler gefun   | den.                           |              |
| Datum standesan    | ntl. Heiraten wird geprüf      | t            |
| > 0 Fehler gefun   | den.                           |              |
| Datum der Scheid   | lungen wird gepruft            |              |
| -> 0 Fenier gerun  | uen.<br>ailian Baziahungan war | den genrüfti |
| Die Personen wu    | den korrigiert                 | uengeprun    |
| Ingültige Adress   | an worden ühernrüft            |              |
| Zusatzfelder der F | Personen werden genrü          | ft           |
| Die Personenzusa   | atzfelder werden geprüf        | ť            |
| Die Personen/Far   | nilien-Beziehungen wer         | den geprüft! |
| Leere Orte werde   | n gesucht                      |              |
| Leere Orte werde   | n gesucht                      |              |
| Defekte Verknüpf   | ungen werden gelöschl          | t            |
| OrtsHierarchie wir | d geprüft                      |              |
| Hierarchie der Ort | e wird geprüft                 |              |
| Es wurden U Vert   | bindungen geloscht             |              |
| Doppelter GOVID    | 's worden entfernt             |              |
| Eamilienverbindur  | den werden denrüft             |              |
| ============       | ============================== |              |
| Ende Prüfung       |                                |              |
|                    |                                |              |
| ⊠ mit Prüfen d     | er Ortshierarchie              |              |
|                    |                                |              |

### 24. LateX Grafik

#### 24.1 Installation

Die LateX Grafik wird nur mit der Komplettinstallation auf Ihrem PC installiert. Im Start Menü finden sie dann die Anwendung Tex Live. Diese Anwendung darf nicht deinstalliert werden.

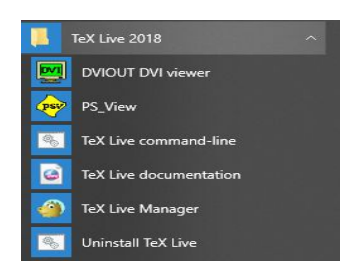

### 24.2 Menü Punkt LateX Grafik

| Datei Suchen Weiteres Drucken Daten Einstellungen Programme Hilfe                                                                      |                                                                                                    |
|----------------------------------------------------------------------------------------------------|----------------------------------------------------------------------------------------------------|
| Parameter Farben/Fenster Dokumentenverwaltung Prüfungen Sor                                                                            | nstiges Sonderzeichen Datenschutz Allgem. Parameter Support LateX Grafik                                                                 |
| LateX (sprich "Latech") ist ein umfangreiches Paket fü<br>System um hochwertige Grafiken zu erzeugen, die le<br>Installation von Late> | r die Erstellung von PDF-Dateien. GES2000 benutzt das<br>icht transportierbar sind. Voraussetzung dafür ist die<br>K und Acrobat-Reader. |
| ☑ LateX-Grafik benutzen                                                                                                    |                                                                                                    |
| Ausführbare Acrobat-Reder-Datei:                                                                                                    | C:\Program Files (x86)\Adobe\Acrobat Reader DC\Rea                                                                                       |
| Pfad zur LateX-Installation:                                                                                                    | C:\texlive\2018\bin\win32                                                                                                    |
|                                                                                                    |                                                                                                    |
|                                                                                                    |                                                                                                    |
|                                                                                                    |                                                                                                    |
| <mark>⊘</mark> <u>v</u> erlassen                                                                                                    |                                                                                                    |

Unter Einstellungen/Einstellungen gibt es nun den neuen Menüpunkt LateX Grafik. Hier kann man auch durch einen Klick auf das Ordnersymbol ein anderes PDF Programm und/oder einen anderen Pfad für die LateX Installation einstellen. Nimmt man bei "LateX Grafik benutzen", den Haken weg, starten die alten Grafikanwendungen wie gewohnt.

### 24.3 Mit LateX arbeiten

Um eine Grafik zu starten, benutzt man wie auch bei der alten Grafik den Aufruf über das Druckmenü oder das Verzweigungsmuster im Personen- oder Familienformular. Alle Grafiken außer den runden Ahnentafel starten jetzt mit LateX, Die runden Ahnentafeln starten automatisch mit dem alten Grafikprogramm ohne das man vorher umstellen müsste.

Noch **nicht** aktiv ist im Moment die **Sanduhrgrafik**. Dafür muss noch das alte Grafikformat benutzt werden. Mit LateX kommt einfach nichts. Es gibt keine Meldung.

### 24.4 Das LateX Menü

Die Einstellungen zum Start der Grafik weichen vom alten Grafikprogramm stark ab.

| Proband   | Scher               | na          | Standard |                    |             |  |
|-----------|---------------------|-------------|----------|--------------------|-------------|--|
| Parameter | Einstellung Sichern | Einstellung | Laden    | PDF-Datei aufrufer | 1           |  |
| 🖲 Refresh | X Abbruch           |             |          |                    |             |  |
|           |                     | 🛛 🔕 Verla   | ssen     | 📑 Drucken          | 📕 Speichern |  |

Mit der Schaltfläche Proband kann man die gewünschte Startperson aufrufen, aber auch in das dahinterliegende Feld die Personennummer direkt eingeben.

Bisher gibt es nur das Druckschema Standard.

Unter Parameter kann man diverse Einstellungen, auch zum Schema vornehmen.

Diese Einstellungen lassen sich hier sichern und laden-

Refresh startet die Anwendung. Eine PDF Datei wird automatisch erzeugt.

Den Fortschritt kann man im Feld neben "Abbruch" verfolgen. Ganz rechts erscheint ein dicker Punkt. Solange der rot ist, arbeitet das Programm noch. Erst wenn er grün ist, ist die Grafik erstellt und der Schalter PDF-Datei aufrufen wird farbig und man kann die PDF Datei aufrufen oder in der Vorschau arbeiten.

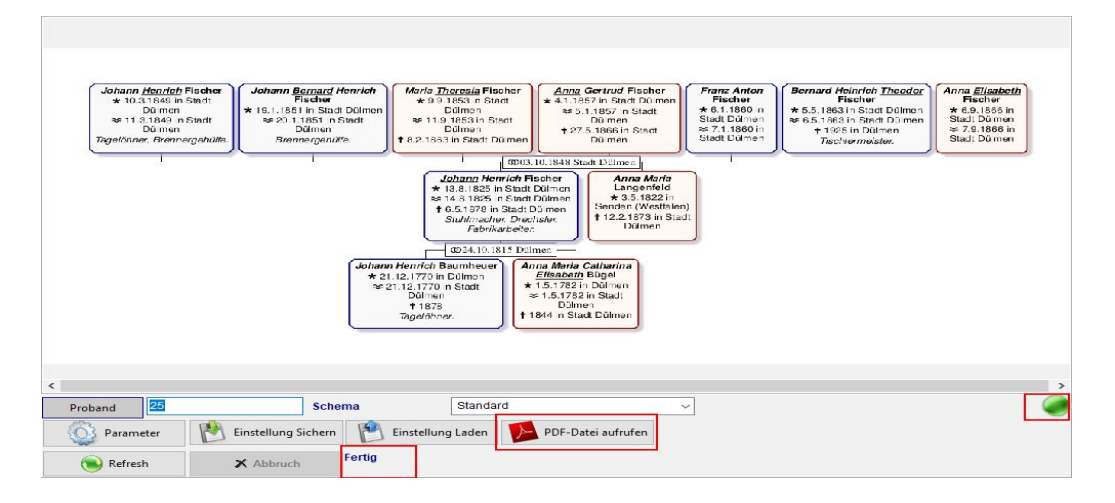

Feldfarben und Rahmen lassen sich einstellen, Der Feldinhalt an sich noch nicht. Automatisch wird ausgegeben, wenn vorhanden, Geburt, Taufe, Tod, Beerdigung und der Beruf/Titel. Weitere Einstellmöglichkeiten werden folgen.

### 24.5 Parameter

| Ilaomain                         | C = 0                  | ÚL          | T           | T 41 1 2                                                                                                    |                                                                                                    |                                                                                                    | 11.1.1                                  | 1 and an |  |   |
|----------------------------------|------------------------|-------------|-------------|----------------------------------------------------------------------------------------------------|----------------------------------------------------------------------------------------------------|----------------------------------------------------------------------------------------------------|-----------------------------------------|----------|--|---|
| aigemein                         | Großen                 | Uberschrift | lextblock I | Textblock 2                                                                                                    | Parameter                                                                                                    | Heiratslabel                                                                                                    | Linien                                  | Implex   |  |   |
| ✓ Feste                          | Scheme                 | n benutzen  |             | Heirater                                                                                                    | n oberhalb r                                                                                                    | nit Portrait                                                                                                    |                                         |          |  | ~ |
|                                  |                        |             |             | (Musdue) 6.8                                                                                                    | M T (AMANIAN)                                                                                                    | 22 A.B.                                                                                                    |                                         |          |  |   |
|                                  |                        |             |             | Victorial<br>402 - Common Physics<br>1991 - Statistics<br>1991 - Statistics                                                                                                    | C + 10<br>1995 4 - 2 - 4 - 6 - 1 - 1 - 2                                                                                                    | 1 de sino<br>Unite span<br>Orthol<br>Official<br>A e Data Star<br>Teles Official<br>Via Politació<br>Via Politació<br>Via Po |                                         |          |  |   |
|                                  |                        |             |             | Absence: Pack<br>St Kolonitation<br>+ Colonitation<br>- Colonitation<br>- Colonitation                                                                                                    | Construction<br>March State<br>March State<br>Construction<br>Professional<br>Construction<br>Profession<br>Construction<br>Construct | R                                                                                                    |                                         |          |  |   |
|                                  |                        |             |             |                                                                                                    |                                                                                                    |                                                                                                    |                                         |          |  |   |
|                                  |                        |             |             | Zarge B<br>Zarge B<br>Zarge A<br>Zarge<br>S<br>Zarge B<br>Zarge B<br>Zarge |                                                                                                    |                                                                                                    |                                         |          |  |   |
|                                  |                        |             |             | 17 mm (17<br>2000)<br>2000<br>2000<br>2000<br>2000<br>2000<br>2000<br>20                                                                                                    | and a second second sec                                                                                                    |                                                                                                    |                                         |          |  |   |
| Papierra                         | und (mm)               | 10,0        |             | 700000<br>700000<br>10000<br>100000<br>10000<br>10000<br>10000<br>10000<br>10000<br>10000<br>10000                                                                                                    |                                                                                                    |                                                                                                    |                                         |          |  |   |
| Papierra<br>Richtung             | ind (mm)<br>g der Graf | 10,0<br>ik  |             | von obe                                                                                                    | n nach unte                                                                                                    | n                                                                                                    | v                                       |          |  |   |
| Papierra<br>Richtung<br>Generati | ind (mm)<br>1 der Graf | 10,0<br>ik  |             | von obe                                                                                                    | in nach unte                                                                                                    | n                                                                                                    | ~~~~~~~~~~~~~~~~~~~~~~~~~~~~~~~~~~~~~~~ |          |  |   |

Unter "Allgemein" lassen sich die Schemata, der Papierrand, die Richtung, die Generationen und das Datumsformat einstellen.

#### 24.6 Generationen

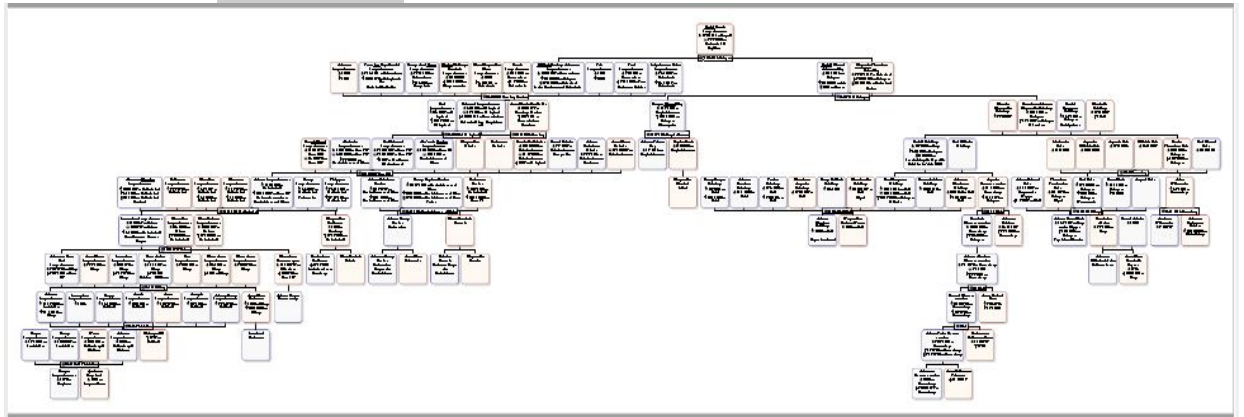

Ist man in allen Linien weit zurück gekommen, funktioniert die PDF Ausgabe der Grafik nur bis maximal 7 Generationen. Bei kleineren Familien kann es aber auch (wie dargestellt) darüber hinaus funktionieren.

Man sollte für eine Darstellung von mehr als 7 Generationen immer "ohne die Geschwister der Vorfahren" wählen.

Bisher wurde aber nur mit dem Acrobat Reader und Free PDF gearbeitet. Andere Grafikprogramme müssen noch daraufhin getestet werden.

Die Darstellung in der Vorschau lässt sich mit dem Scrollrad stufenlos vergrößern.

Schneller geht es, wenn man dabei die Shift Taste gedrückt hält.

#### 24.7 Datumsformat

| Papierrand (mm) 10,0 |                                                                                                    |   |
|----------------------|----------------------------------------------------------------------------------------------------|---|
| Richtung der Grafik  | von oben nach unten                                                                                                    | ~ |
| Generationen         | 5                                                                                                    | ~ |
| Datumsformat         | 9.2.1354                                                                                                    | ~ |
|                      | 9.2.1354<br>9.II.1354<br>9. Februar 1354<br>09. Feb. 1354<br>9. Feb. 1354<br>09 Feb. 1354<br>9 Feb. 1354<br>9 Feb. 1354 | ^ |
|                      | 1354                                                                                                    | v |

Wichtig für die Größe der Kästchen ist auch das gewählte Datumsformat.

#### 24.8 Größen

Mit den Größen lassen sich sowohl die Größe der Kästchen wie auch den jeweiligen Abstand bestimmen. Ist, wie hier eine Kästchenbreite mit von - bis eingestellt, passt sich das Kästchen bis zu dieser Breite dem Inhalt automatisch an und bricht den Zeileninhalt, wenn nötig automatisch um. Bei fester Kästchenbreite können unschöne Effekte auftreten, deshalb empfehle ich immer eine variable Breite.

Natürlich muss auch der jeweilige Schalter zum Anpassen gesetzt sein.

| Einstellungen für Ahnengrafik                                           |                                                                                                    | <b>↔</b> — □                                                                                 | ×                     |
|-------------------------------------------------------------------------|----------------------------------------------------------------------------------------------------|----------------------------------------------------------------------------------------------|-----------------------|
| Allgemein Größen Überschrift Tex                                        | tblock 1 Textblock 2 Parameter H                                                                                             | Heiratslabel Linien Implex                                                                   |                       |
| Ebenen Abstand anpassen  h Abstand (mm) 5,0                             | Ebenen Höhe anpassen 🗹<br>Höhe (mm) 20,0                                                                                     | Kästchenbreise anpassenImage: Compared stateBreite (mm) von20,0bis60,0                       | -                     |
| $\begin{array}{c} P_1 P_2 \\ \hline C_1 C_2 C_3 \end{array}$            | $\left.\begin{array}{c}P_{1} \\ P_{2}\end{array}\right\}$ $\left.\begin{array}{c}C_{1} \\ C_{2} \\ C_{3}\end{array}\right\}$ | $\begin{array}{c} P_1 \\ P_2 \\ \hline \\ C_1 \\ C_2 \\ \hline \\ C_3 \\ \hline \end{array}$ | 9<br>-<br>-<br>-<br>- |
| Kinder Abstand anpassen 🗹                                               | Eltern Abstand anpassen 🗹                                                                                                    | Generationen Abstand anpassen 🔽                                                              | A 10                  |
| Abstand (mm) 2,0                                                        | Abstand (mm) 2,0                                                                                                    | Abstand (mm) 3,0                                                                             | Ĩ                     |
| $\begin{array}{c} P_1 \\ P_2 \\ \hline \\ C_1 \\ A \\ \end{array} \\ B$ | $\begin{array}{c} A \\ B \\ C_1 \\ C_2 \\ C_3 \end{array}$                                                                   | $\begin{array}{c} P_2 \\ P_1 \\ P_1 \\ P_3 \\ C_1 \\ C_2 \\ C_3 \end{array}$                 |                       |
| Verlassen                                                               |                                                                                                    | () He                                                                                        | elp                   |

### 24.9 Überschrift

Hier kann man eine beliebige Überschrift für eine Grafik eingeben. Wichtig ist es, die Platzierung für die Überschrift richtig einzustellen. Vorgegeben werden standardmäßig 20 mm über der Tabelle.

|                  | en Überschrift  | Textblock 1  | Textblock 2 | Parameter | Heiratslabel | Linie | Uberschrift:     | Annengrafik d                  | er Familie Scr | mitz |      |      |
|------------------|-----------------|--------------|-------------|-----------|--------------|-------|------------------|--------------------------------|----------------|------|------|------|
| İberschrift:     | Vorfahrenbaur   | n Udo Bauern | nannn       |           |              |       |                  |                                |                |      |      |      |
|                  |                 |              |             |           |              |       | Schriftgröße:    | normal                         |                | v    | <br> | <br> |
| Schriftgröße:    | normal          |              | ~           |           |              |       | Farbe:           | schwarz                        |                | v    |      |      |
| arbe:            | schwarz         |              | ~           |           |              |       | Füllfarbe        | pfirsich(Hinte                 | rgrund)        | ~    |      |      |
|                  | E . Lar.        |              |             |           |              |       | Randfarbe        | schwarz                        |                | ~    |      |      |
| ulitarbe         | ptirsicn(Hinter | gruna)       | ×           |           |              |       | Breite der Ausga | violett<br>weiß                |                | ^    | _    |      |
| landfarbe        | ptirsich(Rahm   | ien)         | Ň           |           |              |       | Position über Gr | gelb                           |                |      |      |      |
| Breite der Ausg  | abe (mm)        | 80,0         |             |           |              |       |                  | pfirsich(Hinte                 | grund)         |      |      |      |
| Position über Gr | rafik (mm)      | 20,0         | 7           |           |              |       |                  | pfirsich(Rahn<br>gelb(Hintergr | ien)<br>Jnd)   |      |      |      |

Die Farben der Schrift, des Hintergrundes aber auch Füllfarben lassen sich hier einstellen.

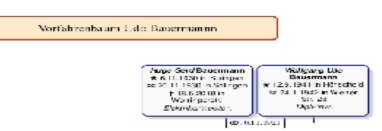

#### 24.10 Textblock

Die Textblöcke ist dafür bestimmt, z.B. eine Fußnote einzugeben, oder Lizenzinformationen zu transportieren. Hier kann man auch die benutzten Symbole als Erläuterung einem Baum hinzufügen.

| Allgemein            | Größen | Überschrift                      | Textblock 1        | Textblock 2 | Parameter | Heiratslabel | Linien    | Implex     |
|----------------------|--------|----------------------------------|--------------------|-------------|-----------|--------------|-----------|------------|
| Überschri            | ft:    | gedruckt mit (<br>c/o Gretel Bau | GES 2018<br>ermann |             |           |              |           |            |
| Schriftgrö<br>Farbe: | iße:   | normal                           |                    | ~           |           | 🗌 Erlät      | iterung ( | der Symbol |
| Füllfarbe            |        | weiß                             |                    | ~           |           |              |           |            |
| Randfarbe            |        | schwarz                          |                    | ~           |           |              |           |            |
| Breite der           | Ausgat | oe (mm)                          | 80,0               |             |           |              |           |            |
| Position:            |        | unten rechts                     |                    | $\sim$      |           |              |           |            |
|                      | ung wa | unten rechts                     |                    | 1           |           |              |           |            |
| Verschieb            |        |                                  |                    |             |           |              |           |            |

Den Textblock kann man auch zur Person aus der Vorschau heraus aufrufen.

### 24.11 Einstellungen für Ahnengrafik

| Einstellungen | für Ahnengrafik |
|---------------|-----------------|
|---------------|-----------------|

 Allgemein
 Größen
 Überschrift
 Textblock 1
 Textblock 2
 Parameter
 Heiratslabel
 Linien
 Implex

 Mit allen Geschwistern der Ahnen
 Mit Partner des Probanden
 Mit Geschwister des Probanden
 Value
 Value
 Value
 Value
 Value
 Value
 Value
 Value
 Value
 Value
 Value
 Value
 Value
 Value
 Value
 Value
 Value
 Value
 Value
 Value
 Value
 Value
 Value
 Value
 Value
 Value
 Value
 Value
 Value
 Value
 Value
 Value
 Value
 Value
 Value
 Value
 Value
 Value
 Value
 Value
 Value
 Value
 Value
 Value
 Value
 Value
 Value
 Value
 Value
 Value
 Value
 Value
 Value
 Value
 Value
 Value
 Value
 Value
 Value
 Value
 Value
 Value
 Value
 Value
 Value
 Value
 Value
 Value
 Value
 Value
 Value
 Value
 Value
 Value
 Value
 Value
 Value
 Value
 <td

Neu gegenüber der alten Ahnengrafik sind hier die Möglichkeiten auch Stiefeltern ausgeben und die Implexhinweise aufgelöst darstellen zu lassen.

### 24.12 Heiratslabel

Mit dieser Einstellung kann man das Feld der Heirat bearbeiten.

| S  | chriftgr  | öße: |      |      |   |        |  |
|----|-----------|------|------|------|---|--------|--|
|    |           |      | mini | 1    |   | $\sim$ |  |
| Te | extFarb   | e:   | schw | /arz |   | ~      |  |
| Fi | Füllfarbe |      |      | 0.   | ~ |        |  |
| R  | Randfarbe |      | schw | /arz | ~ | 255    |  |

#### 24.13 Linien

Die Verbindungslinien und deren Hintergrund lassen sich hiermit bearbeiten.

Das kann dann so aussehen.

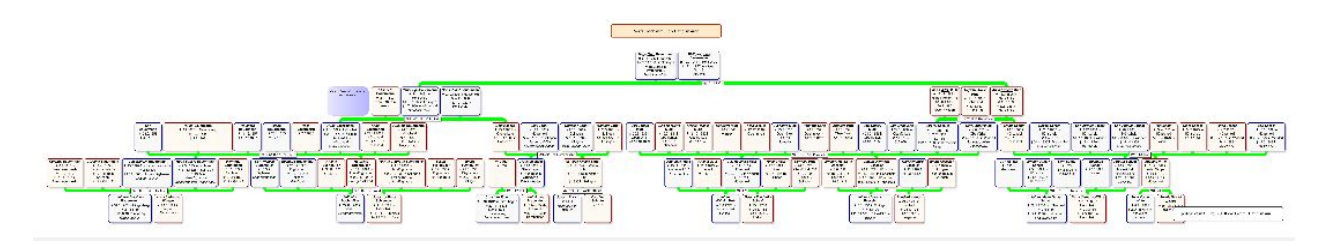

### 24.14 Implex

Den Implex (Datenschwund) kann man ohne oder mit Hinweis ausgeben lassen. Eine Verdichtung wie mit dem alten Grafik Programm findet so nicht mehr statt. Die Ehe von der der Implex ausgeht wird doppelt dargestellt. Erst danach wird, wenn der Implex nicht aufgelöst dargestellt werden soll, die Linie unterdrückt.

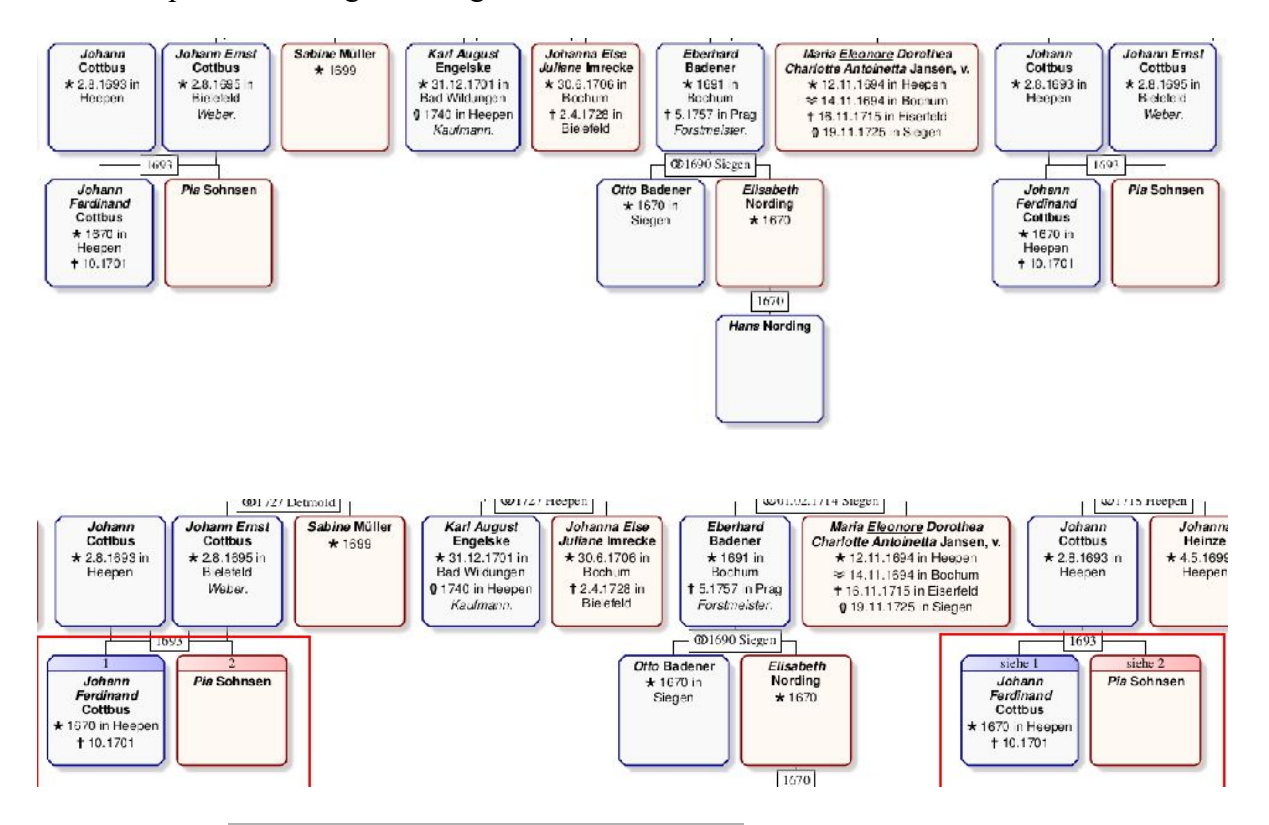

#### 24.15 Änderungen aus der Vorschau heraus

Aus der Vorschau kann man mit der rechten Maustaste ein Submenü aufrufen. Wie bei der alten Grafikdarstellung lassen sich die Personen direkt aufrufen, aber auch direkt als Proband für die weitere Bearbeitung übernehmen lassen (Tippfehler aus/als) Aber auch die Parameter können für dieses einzelne Personenkästchen bearbeitet werden. So ist es möglich einzelne Personen aus einem Baum z.B. durch die Randdarstellung hervorzuheben.

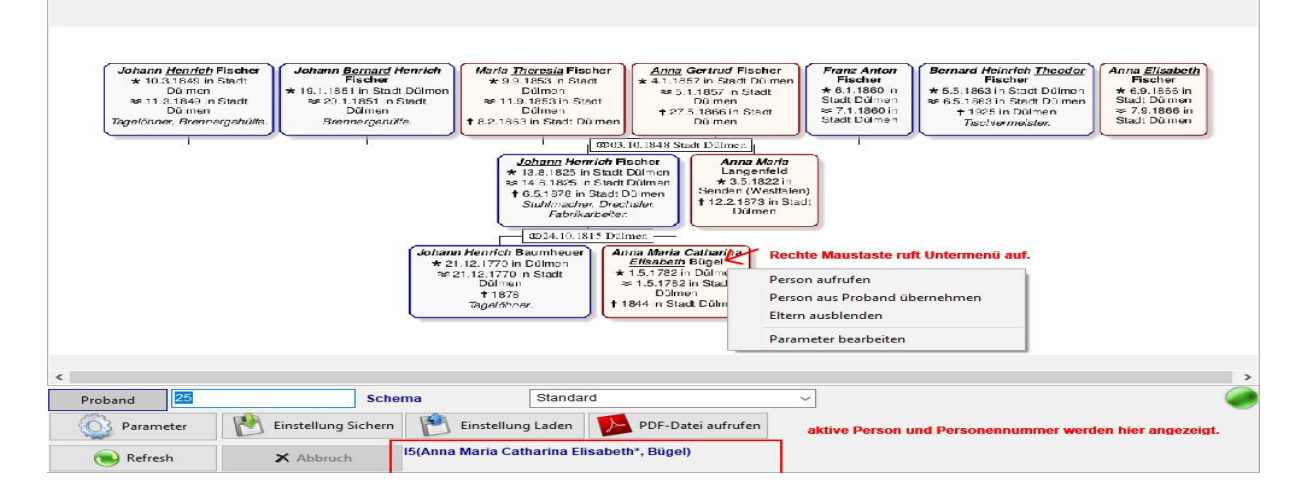

| Johann <u>Henrich</u> Fischer<br>* 10.3.1844 in Stadt<br>Dümon<br>se 11.3.1844 n Stadt<br>Dümen<br>Tegelönner, Brennergehülfe. | Johann Bornard Henrich<br>Fischer<br>★ 19.1851 in Stadt Dollmon<br>≈ 20.11851 n Stadt<br>Dülmon<br>Brennergenüffe. | Marta <u>Thoresia</u> Flischer<br>+ 9 9 1853 n Staat<br>Dülmen<br>= 11.9 1853 in Staat<br>Dülmen<br>+ 8.2 1853 in Staat Dülmen                                                                                                    | Anng Gertrud Fischer<br>41.1357 in Stadt D0 men<br>5.1.1857 in Stadt<br>D0 men<br>† 27.5.1866 in Stadt<br>D0 men<br>1939 Stadt 1010000                               | Franz Anton<br>Fischer<br>★ 6.1.1860 n<br>Stadt Dümen<br>Stadt Dümen | Bernard Heinrich Theodor<br>Fischer<br>★ 5.5.1863 in Stadt Dülmen<br>♦ 5.5.1863 in Stadt Dülmen<br>† 1925 in Dülmen<br>Tischermeister. | Anna <u>Elisabeth</u><br>Fischer<br>★ 6.9.1855 in<br>Stad: Dürmen<br>≈ 7.9.1866 in<br>Stad: Dürmen |
|----------------------------------------------------------------------------------------------------|----------------------------------------------------------------------------------------------------|----------------------------------------------------------------------------------------------------|----------------------------------------------------------------------------------------------------|----------------------------------------------------------------------|----------------------------------------------------------------------------------------------------|----------------------------------------------------------------------------------------------------|
|                                                                                                    | <b>Johann H</b><br>★ 21.12<br>≆ 21.1<br>π                                                                          | <u>Johann</u> Henrich Fische<br>★ 13.8 1925 in Stadt Dün<br>★ 14.8.1825 in Stadt Dün<br>+ 6.5.1878 in Stadt Dün<br>+ 6.5.1878 in Stadt Dün<br>± 5.5.1878 in Stadt Dün<br>± 5.5.1878 in Stadt Dün<br>± 5.5.1878 in Stadt Dün<br>± 5.5.1878 in Stadt Dün<br>± 5.5.1878 in Stadt Dün<br>± 15.5<br>± 1878<br>± 1844<br>± 1844 | Anna Mark<br>Langentek<br>statis 25,1522<br>Senden Wester<br>12,21673 n<br>Dumen<br>Maria Catharina<br>abeth Bügel<br>1782 n Dümen<br>1782 n Dümen<br>in Stadt Dümen | a<br>d<br>alen)<br>Sladt                                             |                                                                                                    |                                                                                                    |
| ٢                                                                                                    |                                                                                                    |                                                                                                    |                                                                                                    |                                                                      |                                                                                                    | >                                                                                                  |
| Proband 25                                                                                                    | Schema                                                                                                    | Standard<br>Einstellung Laden                                                                                                    | PDF-Datei aufrufen                                                                                                    | ~                                                                    |                                                                                                    | 0                                                                                                  |
| 🛞 Refresh                                                                                                    | X Abbruch                                                                                                    |                                                                                                    |                                                                                                    |                                                                      |                                                                                                    |                                                                                                    |

### Mit Refresh werden die Änderungen wirksam.

Besonders interessant ist es, das man jeder Person ein Infofeld hinzufügen kann. Auch dazu ruft man wieder mit der rechten Maustaste das Untermenü bei einer Person auf und wählt die Parameter. Hier kann man nun einen beliebigen Text eingeben und formatieren. Wahlweise kann man das erstellte Feld nun links oder rechts neben der Person andocken lassen.

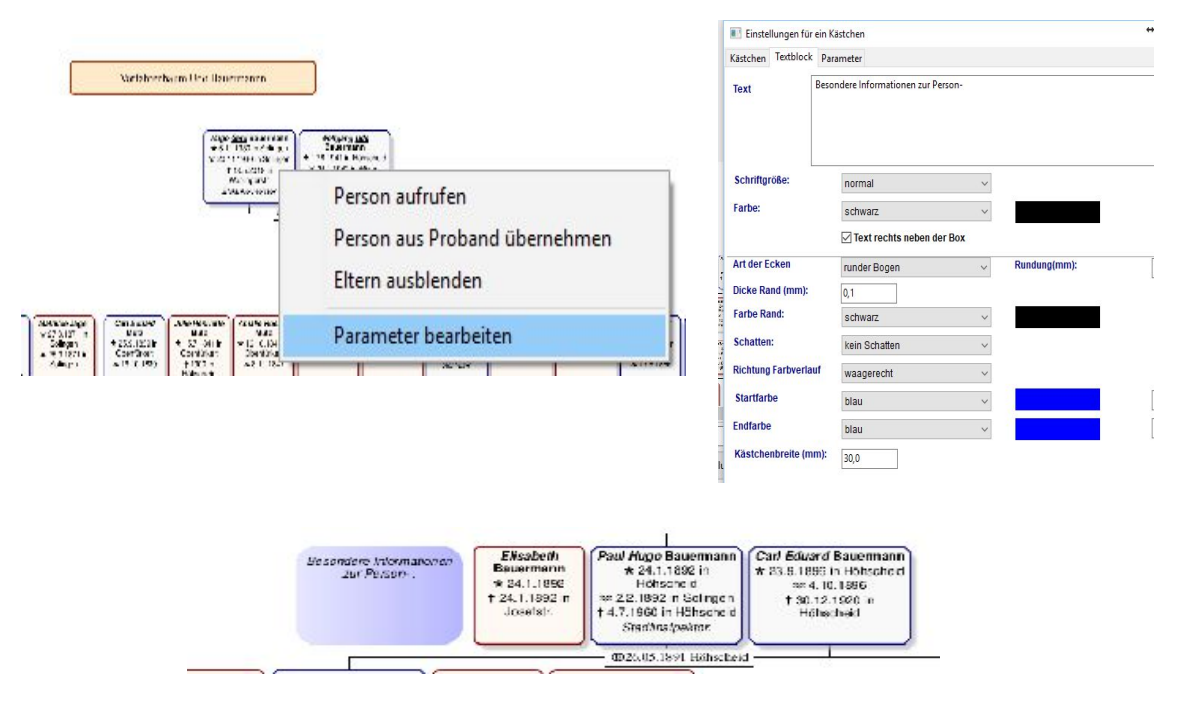

### 24.16 PDF – Ausgabe

Mit dem Klick auf "PDF Ausgabe erstellen" wird die PDF Ausgabe mit dem eingestellten Programm erzeugt und man kann sie damit entsprechend den Möglichkeiten des jeweiligen PDF Programms weiter bearbeiten. Ist eine PDF Ausgabe wegen des Umfangs der zu erstellenden Datei, kommt ein entsprechender Hinweis.

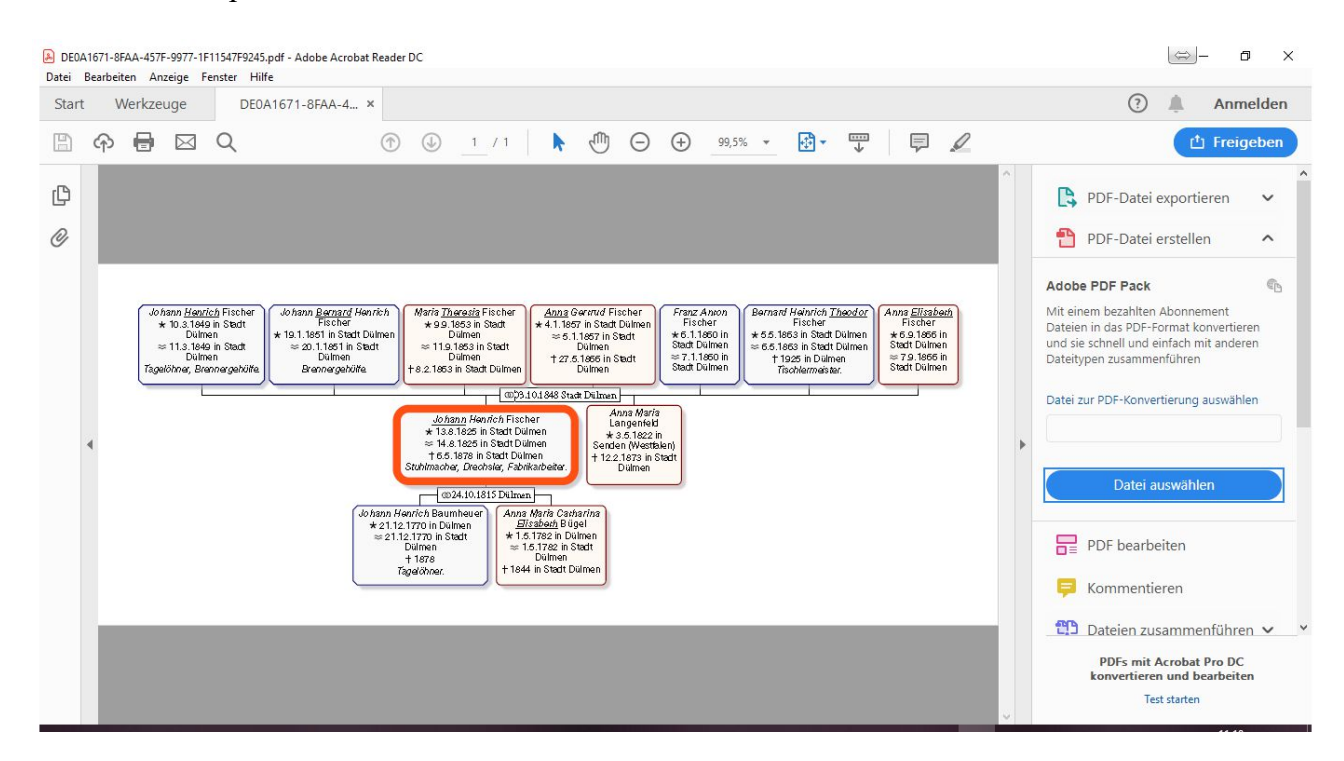